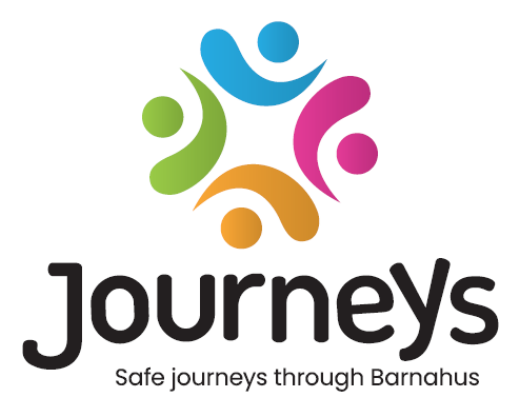

# **Die Journeys App**

## Benutzerleitfaden

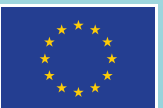

Co-funded by the European Union

## Die Journeys App: Benutzerleitfaden

Herausgeber: Council of the Baltic Sea States

Autorin: Natascha Beck Hansen, Council of the Baltic Sea States

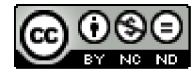

Dieses Werk ist vom Council of the Baltic Sea States unter der Creative Commons Attribution-NonCommercial-NoDerivatives 4.0 International License lizenziert.

Möchten Sie dieses Dokument übersetzen? Bitte wenden Sie sich an den Council of the Baltic Sea States, um mehr über Format, Akkreditierung und Urheberrecht zu erfahren.

Veröffentlicht am 3. März 2025 in Stockholm.

## Inhaltsverzeichnis

| Einführung                                                     | 4  |
|----------------------------------------------------------------|----|
| Perspektive des Benutzers (d. h. aus der Sicht des Kindes)     | 5  |
| Interaktive 3D-Tour                                            | 5  |
| Besuche dein Childhood-Haus                                    | 6  |
| Dashboard Benutzerleitfaden                                    | 7  |
| Master-Admin-Onboarding                                        | 7  |
| Zugriff auf Ihr Childhood-Haus-Dashboard                       | 7  |
| Admins einladen                                                | 8  |
| Medizinische/sonstige Fachkräfte einladen                      | 8  |
| App-Inhalte einrichten                                         | 9  |
| Vorlagen erstellen                                             | 15 |
| Erstellen einer benutzerdefinierten Journey für ein Kind       | 17 |
| Admin-Onboarding                                               | 26 |
| Zugriff auf Ihr Admin-Dashboard                                | 26 |
| Medizinische/sonstige Fachkräfte einladen                      | 26 |
| App-Inhalte einrichten                                         | 27 |
| Vorlagen erstellen                                             | 33 |
| Erstellen einer benutzerdefinierten Journey für ein Kind       | 35 |
| Onboarding von medizinischen/sonstigen Fachkräften             |    |
| Zugriff auf Ihr Dashboard für medizinische/sonstige Fachkräfte | 44 |
| Vorlagen erstellen                                             | 44 |
| Erstellen einer benutzerdefinierten Journey für ein Kind       | 47 |
| Glossar                                                        | 56 |

### Einführung

Willkommen bei der Childhood-Haus App! Dieses Dokument führt Sie durch den Onboarding-Prozess der App. Die App wurde entwickelt, um die Journey des Kindes durch das Childhood-Haus zu erleichtern und sicherzustellen, dass das Kind während seiner gesamten Journey durch das Childhood-Haus angemessene Informationen erhält.

In diesem Leitfaden wechseln wir zwischen der Perspektive der **Benutzer** und der der **medizinischen/sonstigen Fachkräfte**. **Benutzer** sind die Kinder, die das Childhood-Haus besuchen, und **medizinische/sonstige Fachkräfte** sind die Personen, die im Childhood-Haus arbeiten. Die Perspektive des **Benutzers** sehen Sie in der App, nachdem Sie diese aus dem App Store oder Google Play Store heruntergeladen haben. Die medizinischen/sonstigen Fachkräfte haben über das Dashboard Zugriff auf weitere Aspekte der App, um die Inhalte der App einzurichten.

Es gibt zwei verschiedene Bereiche der App, einen interaktiven 3D-Bereich und einen Bereich, in dem man sein Childhood-Haus vor Ort besuchen kann. Dieses Dokument führt Sie durch diese beiden Abschnitte und beschreibt klar die beabsichtigten Zwecke jedes Abschnitts.

In diesem Dokument werden auch die verschiedenen Rollen hervorgehoben, die wir für **medizinische/sonstige Fachkräfte** im Dashboard erstellt haben. Nicht alle Fachkräfte, die die App nutzen, haben die gleichen Verantwortlichkeiten und Aufgaben. Wir haben folgende drei Rollen geschaffen:

#### 1. Master-Admin,

- 2. Admin und
- 3. Medizinische/sonstige Fachkraft.

Dieses Dokument führt Sie gründlich durch die verschiedenen Rollen und zeichnet die Unterschiede auf.

Im Folgenden erläutern wir den Aufbau dieses Dokuments. Wir zeigen Ihnen zunächst, wie die App aus Sicht des Benutzers aussieht und erläutern Ihnen dann, wie medizinische und sonstige Fachkäfte die App mit Bildern und Text versehen können. Wir haben das Dokument aus pädagogischen Zwecken wie folgt aufgebaut: Wir glauben, dass es einfacher ist, die Verantwortlichkeiten und Aufgaben der verschiedenen Fachkräfte nachzuvollziehen, wenn Sie gesehen haben, wie die App aus der Perspektive des Benutzers aussieht. Begriffe wie "Admin Dashboard" und "Benutzerdefinierte Childhood-Haus-Journeys" sind leichter zu verstehen, wenn Sie gesehen haben, was sie für den Benutzer beinhalten.

## Perspektive des Benutzers (d. h. aus der Sicht des

## **Kindes**)

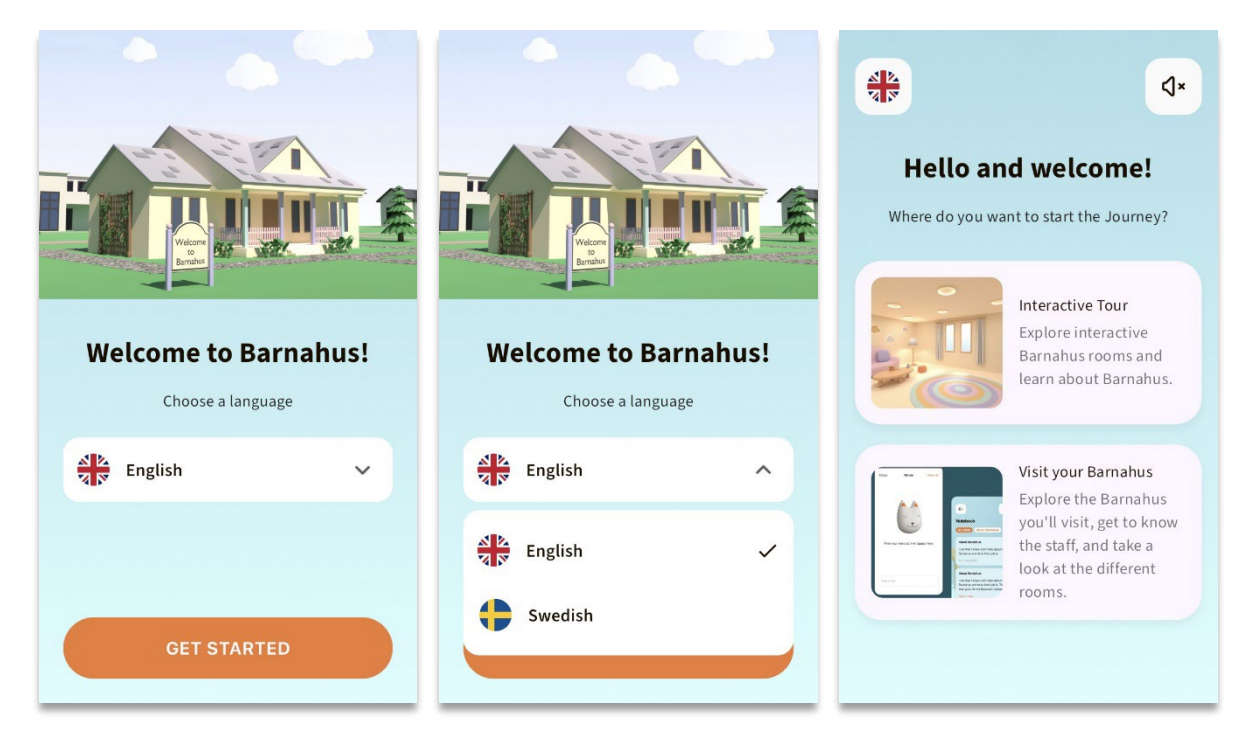

Beim Öffnen der App als Benutzer werden Ihnen zwei Möglichkeiten angeboten:

- Eine interaktive 3D-Tour und
- Besuche dein Childhood-Haus

#### Sehen Sie sich hier den Video-Rundgang durch die App an:

#### https://youtu.be/IC6Ij12PDpU

**Bitte beachten Sie Folgendes:** Für den Video-Rundgang in diesem Abschnitt haben wir Beispieltexte und -Bilder verwendet. Diese sind nur Platzhalter und wir erwarten nicht, dass Sie sie verwenden. Sie können die Bilder und den Text verwenden, den Sie für angemessen halten. Wir empfehlen Ihnen stark, sorgfältig darüber nachzudenken, welche Informationen die Kinder benötigen und welches Bild Sie teilen möchten.

#### **Interaktive 3D-Tour**

Die interaktive 3D-Tour ist für die Öffentlichkeit zugänglich und für alle **Benutzer** der App gleich. Sie als Fachkraft im Childhood-Haus können in diesem Abschnitt keine Änderungen vornehmen.

Der Zweck dieses Abschnitts besteht darin, den Kindern einen Überblick darüber zu geben, was ein Childhood-Haus ist, was dort geschieht und eine kurze Einführung in die verschiedenen Räume zu geben, die in einem Childhood-Haus vorhanden sein können. Die interaktive Tour bietet eine sehr allgemein gehaltene Darstellung des Childhood-Hauses und seinen Räumen. Es gibt zwei verschiedene interaktive 3D-Touren durch das Childhood-Haus, eine für die Altersgruppe 3 bis 9 Jahre und eine für die Altersgruppe 10 bis 17 Jahre. Der einzige Unterschied zwischen den verschiedenen Versionen für die beiden Altersgruppen ist das Design in Bezug auf Farben und Formen – die Inhalte in den Räumen sind mehr oder weniger gleich.

In diesem Bereich gibt es auch einen Meditationsbereich, der dem Benutzer eine einfache Atemübung vorstellt.

#### **Besuche dein Childhood-Haus**

"Besuche dein Childhood-Haus" ist ein Abschnitt, der von Mitarbeitenden eines bestimmten Childhood-Hauses erstellt wird. Dieser Abschnitt zeigt dem Kind seine einzigartige Journey durch Ihr Childhood-Haus. Was dem Kind in diesem Abschnitt gezeigt wird, liegt ganz bei den Fachkräften des Childhood-Hauses.

Der Zweck dieses Abschnitts ist es, einem Kind eine persönliche Einführung in das Childhood-Haus zu geben, das es besuchen wird, zu zeigen, wie die Räume aussehen und einige der Mitarbeitenden kennenzulernen, die es treffen wird – mit dem Ziel, den Besuch weniger beängstigend zu gestalten.

Jedes Childhood-Haus ist dafür verantwortlich, Inhalte über sein Childhood-Haus in diesem Abschnitt bereitzustellen – dies geschieht über das Dashboard, das wir weiter unten in diesem Dokument durchgehen werden. Es ist wichtig zu beachten, dass es in diesem Abschnitt keine Pflichtfelder gibt – es liegt ganz bei den Fachkräften des Childhood-Hauses, selbst zu entscheiden, was sie zeigen möchten.

Der Zugriff auf diesen Bereich ist beschränkt und durch einen Benutzernamen **und** ein Passwort geschützt – nur Kinder, denen der Zugriff gewährt wurde, können die Informationen über Ihr Childhood-Haus einsehen.

Das Kind meldet sich in diesem Bereich mit einer benutzerdefinierten ID an, die als Benutzername fungiert, und einem Einmalpasswort. Wenn sich das Kind zum ersten Mal mit dem Einmalpasswort angemeldet hat, wird es aufgefordert, sein Passwort zu ändern. Die benutzerdefinierte ID ist ein Code, den die Fachkraft generiert, wenn sie eine benutzerdefinierte Journey für ein Kind erstellen möchte (wir werden dies im Benutzerleitfaden unten näher erläutern).

In diesem Abschnitt haben Kinder auch die Möglichkeit, Kommentare zu hinterlassen. Die Kommentare sind nur für sie sichtbar, aber das Childhood-Haus kann diese Funktion deaktivieren, wenn es sie für unangemessen hält.

## Dashboard Benutzerleitfaden

Nicht alle Fachkräfte, die die App nutzen, haben die gleichen Verantwortlichkeiten und Aufgaben. Wir haben folgende drei Rollen geschaffen:

| Rolle Hauptauf        | gaben                                                              |
|-----------------------|--------------------------------------------------------------------|
| Master-Admin          | Hinzufügen von Admins, medizinischen/sonstigen Fachkräften und     |
|                       | Inhalten zur App sowie Erstellung von benutzerdefinierten Journeys |
|                       | für Kinder                                                         |
| Admin                 | Hinzufügen von medizinischen/sonstigen Fachkräften und Inhalten    |
|                       | zur App sowie Erstellung von benutzerdefinierten Journeys für      |
|                       | Kinder                                                             |
| Medizinische/sonstige | Erstellen Sie benutzerdefinierte Journeys für Kinder               |
| Fachkraft             |                                                                    |

Die Aufteilung erfolgt aus Datenschutzgründen, da einige Personen zwar davon profitieren können, Zugriff auf die App zu haben, aber keine Möglichkeit zur Anpassung der App-Inhalte haben sollen. Ein weiterer Grund für die Zuteilung verschiedener Rollen für die Fachkräfte ist die effiziente Aufteilung der Arbeit auf die verschiedenen Rollen.

### Master-Admin-Onboarding

Als Master-Admin werden Sie als erste Person zum Dashboard eingeladen. Sie sind der Hauptansprechpartner für dieses Childhood-Haus.

Ihre Aufgabe ist es, andere Mitwirkende zum Dashboard einzuladen (Admins und Fachkräfte) und die Inhalte der App zu verwalten – d. h. Informationen über Ihr Childhood-Haus und Bilder davon hinzuzufügen und die verschiedenen Räume und das Personal vorzustellen. Sie haben auch die Möglichkeit, benutzerdefinierte Journeys für die Kinder zu erstellen, die Ihr Childhood-Haus besuchen.

Sie können alle Bereiche alleine verwalten, aber auch andere Personen einladen, Ihnen bei der Einrichtung der App zu helfen. Durch das Hinzufügen von Admins erhalten diese fast dieselben Rechte wie Sie, sodass sie Ihnen bei der Einrichtung von Inhalten, dem Hinzufügen von Fachkräften und der Erstellung benutzerdefinierter Journeys für Kinder helfen können. Das Hinzufügen einer medizinischen/sonstigen Fachkraft gewährt dieser Person eingeschränkte Rechte, benutzerdefinierte Journeys für Kinder zu erstellen.

### Zugriff auf Ihr Childhood-Haus-Dashboard

1. Akzeptieren Sie die Einladungs-E-Mail und melden Sie sich bei Ihrem Childhood-Haus-Dashboard an

2. Machen Sie sich mit der Dashboard-Oberfläche und den verfügbaren Funktionen vertraut

#### Admins einladen

Durch das Hinzufügen von Admins erhalten diese fast dieselben Rechte wie Sie, sodass sie Ihnen bei der Einrichtung von Inhalten, dem Hinzufügen von Fachkräften und der Erstellung benutzerdefinierter Journeys für Kinder helfen können.

Das Video-Tutorial finden Sie hier. https://www.youtube.com/watch?v=aS7IMhJMSiM

|                                                                         | Journeys           | Admins                                 |                     | (2) Sven Wilson $ \lor $ |
|-------------------------------------------------------------------------|--------------------|----------------------------------------|---------------------|--------------------------|
| 1 Novinieron Sie zum Absobnitt Admins"                                  | Admins             | Q Search Admin                         |                     | + Add Admin              |
| I. Novigieren sie zum Abschnitt "Admins                                 | Practitioners      | Admin                                  | Location            | Barnahus ID              |
|                                                                         | 品 Manage content ㅅ | Natascha B                             | Stockholm, Sweden   | SW-ST-1                  |
| <b>2</b> Klicken Sie auf Admin hinzufügen"                              | D Templates        |                                        |                     |                          |
|                                                                         | Custom Journey     |                                        |                     |                          |
|                                                                         | Settings           |                                        | Showing all results | (1) Previous 1 Next      |
| <b>3</b> . Geben Sie die erforderlichen Daten (E-Mail,                  |                    | < Back to Admins                       |                     |                          |
| Vorname, Nachname) für jeden Admin ein –                                | Journeys           | Add Admin                              |                     |                          |
| das Hinzufügen einer Telefonnummer ist                                  | Admins             |                                        |                     |                          |
| optional.                                                               | R Practitioners    | Fields marked with an asterisk (*) are | BARNAHUS            |                          |
|                                                                         | 品 Manage content ㅅ |                                        | Stockholm, Sweden   |                          |
| Der Childhood-Haus-Standort ist                                         | D Templates        | FIRST NAME*                            | e.g. Swith          |                          |
| vorbestimmt und kann nicht geändert<br>werden, da Sie nur Admins zu dem | Custom Journey     | PHONE NUMBER                           |                     |                          |
| Childhood-Haus hinzufügen können, dem Sie<br>zugewiesen sind.           | Settings           | Cancel Save & add                      |                     |                          |

**4**. Klicken Sie auf "Speichern & Hinzufügen", um die Einladungs-E-Mail an den Admin zu senden.

#### Medizinische/sonstige Fachkräfte einladen

Das Hinzufügen einer medizinischen/sonstigen Fachkraft gewährt dieser Person eingeschränkte Rechte zum Erstellen benutzerdefinierter Journeys für Kinder. Sie kann keine neuen Inhalte hinzufügen, aber die Inhalte verwenden, die vom Master-Admin und den Admins eingerichtet wurden.

Das Video-Tutorial finden Sie hier. <u>https://www.youtube.com/watch?v=aRSc2k0WnoE</u>

|                                           | Journeys           | Practitioners                                                                                                    | Natascha B      V |
|-------------------------------------------|--------------------|----------------------------------------------------------------------------------------------------|-------------------|
| 1. Navigieren Sie im Seitenmenü zur       | & Admins           |                                                                                                    |                   |
| Registerkarte "Fachkraft".                | Practitioners      |                                                                                                    |                   |
|                                           | 品 Manage content ㅅ | Add a new Practitioner<br>Here you will see a list of all the practitioners at your Barnahus                            |                   |
|                                           | D Templates        | and tailor journeys. However, they cannot add any new content<br>only use the existing content. You can add as many new | h<br>h            |
|                                           | Custom Journey     | practitioners as you like.                                                                                              |                   |
| 2. Klicken Sie auf "Fachkraft hinzufügen" | Settings           | + Add Practitioner                                                                                                    |                   |
|                                           |                    |                                                                                                    |                   |

 Geben Sie die erforderlichen Details (E-Mail, Vorname, Nachname, Rolle) für jede medizinische/sonstige Fachkraft ein – das Hinzufügen einer Telefonnummer ist optional.

Der Childhood-Haus-Standort ist vorbestimmt und kann nicht geändert werden, da Sie nur medizinische/sonstige Fachkräfte zu dem Childhood-Haus hinzufügen können, dem Sie zugewiesen sind.

| -              |                                                  |                   |
|----------------|--------------------------------------------------|-------------------|
| Admins         |                                                  |                   |
| Practitioners  | Fields marked with an asterisk (*) are mandatory | BARNAHUS          |
| Manage content |                                                  | Stockholm, Sweden |
|                | FIRST NAME*                                      | LAST NAME*        |
| ) Templates    |                                                  |                   |
| Custom Journey | ROLE*                                            | PHONE NUMBER      |
| Settings       | · · · · · · · · · · · · · · · · · · ·            |                   |
|                | Cancel Save & add                                |                   |

**4**. Klicken Sie auf "Speichern & Hinzufügen", um die Einladungs-E-Mail an die medizinische/ sonstige Fachkraft zu senden.

#### App-Inhalte einrichten

Zu Ihren Hauptaufgaben gehört es, die Inhalte der App einzugeben und Informationen über Ihr Childhood-Haus und Bilder davon, die verschiedenen Räume und das Personal hinzuzufügen, wobei diese Informationen auf die unterschiedlichen Reifegrade der Benutzer zugeschnitten sein sollen.

Wenn Sie den Inhalt hinzugefügt haben, können Sie eine Vorschau öffnen und sehen, wie der Inhalt aussieht, bevor er in der App veröffentlicht wird. Sie müssen die Inhalte in der gewünschten Sprache nur einmal hochladen, da die hier hinzugefügten Inhalte für jedes Kind gleich sind, d. h. allgemeine Informationen, die nicht für jedes Kind geändert werden müssen. Wenn Sie möchten, können Sie mehrere Versionen desselben Inhalts hinzufügen (z. B. bzgl. Sprachen oder altersangepasst – einfacherer oder ausführlicherer Text).

Das Video-Tutorial finden Sie hier. https://www.youtube.com/watch?v=OD\_NdT\_fCME

#### Sprachen hinzufügen

Um die Inhalte für Ihr Childhood-Haus einzurichten, müssen Sie zunächst die Sprachen hinzufügen, in denen Sie Inhalte hinzufügen möchten. Dies geschieht im Reiter "Sprachen" unter "Inhalte verwalten".

Nachdem Sie auf "Sprache hinzufügen" geklickt haben, müssen Sie nach der Sprache suchen, die Sie hinzufügen möchten, und die automatische Übersetzung für die ausgewählte Sprache aktivieren/deaktivieren.

| Journeys           | Languages     |         | (2) Natascha B ∨                        |
|--------------------|---------------|---------|-----------------------------------------|
| 온 Admins           | Select Status | ~       | + Add Language                          |
| A Practitioners    |               |         |                                         |
| ☐ Manage content ∨ | Language      |         | Usage status                            |
|                    | French        |         | Draft                                   |
| 🛇 Languages        |               |         |                                         |
|                    | Swedish       | Default | Published                               |
| Content            | English       |         | Published                               |
| D Templates        |               |         |                                         |
| 은 Custom Journey   |               |         |                                         |
| Settings           |               | 5       | Showing all results (3) Previous 1 Next |

#### Automatische Übersetzung deaktiviert:

Wenn die automatische Übersetzung deaktiviert ist, wird die Sprache als Standardsprache zum Dashboard hinzugefügt – diese Sprache dient als Grundlage für jede weitere Übersetzung.

Automatische Übersetzung aktiviert: Wenn die automatische Übersetzung aktiviert ist, können die Inhalte, die Sie in der Standardsprache hinzufügen, mit Google Translate automatisch in diese andere Sprache übersetzt werden.

| Journeys           | < Back to Languages<br>Add Language                        |
|--------------------|------------------------------------------------------------|
| Admins             |                                                            |
| Practitioners      | Fields marked with an asterisk (*) are mandatory LANGUAGE* |
| 🔒 Manage content 🗸 | <b>~</b>                                                   |
| S Languages        | STATUS                                                     |
| 🖺 Content          | ⊘ Auto-translate ③                                         |
| D Templates        |                                                            |
| Custom Journey     | Cancel Save & add                                          |
| Settings           |                                                            |

Sie können beliebig viele Sprachen hinzufügen. Sie müssen jedoch nicht alle Sprachen auf einmal hinzufügen, denn Sie können jederzeit zurückkommen und später weitere hinzufügen. Wir empfehlen Ihnen, zunächst nur die Standardsprache hinzuzufügen.

Der Nutzungsstatus in der Übersicht zeigt an, ob Sie Inhalte in den verschiedenen Sprachen veröffentlicht haben oder nicht. **Entwurf** zeigt an, dass Sie noch keine Inhalte in dieser Sprache veröffentlicht haben, während **Veröffentlicht** anzeigt, dass Inhalte in dieser Sprache veröffentlicht wurden.

Wenn Sie die Standardsprache ändern möchten, wählen Sie einfach die Sprache aus und klicken auf "Als Standardsprache festlegen".

Bei der Auswahl der Sprache können Sie diese auch löschen oder bearbeiten. **Hinweis:** Sie können keine Standardsprache löschen oder wenn mit einer Sprache benutzerdefinierte Journeys verbunden sind.

| Journeys           | Languages                        | Natascha B      V                       |
|--------------------|----------------------------------|-----------------------------------------|
| Admins             | 1 Item selected. Clear selection | Delete                                  |
| 🗟 Manage content 🗸 | - Language                       | Usage status                            |
| S Languages        | French                           | Draft                                   |
| Content            | Swedish D                        | efault Published                        |
| C Templates        | English                          | Published                               |
| Custom Journey     |                                  |                                         |
| ③ Settings         |                                  | Showing all results (3) Previous 1 Next |

#### Inhalt in Standardsprache hinzufügen

1. Nachdem Sie Ihre Standardsprache hinzugefügt haben, navigieren Sie zur Registerkarte "Inhalt" unter "Inhalte verwalten". Wählen Sie im Dropdown-Menü die Sprache aus, die Sie als Standardsprache ausgewählt haben, und klicken Sie auf "+ Inhalt hinzufügen".

**2**. Es ist wichtig, die Inhalte in der Reihenfolge hinzuzufügen, in der Sie sie in der App anzeigen möchten. Sobald Inhalte hinzugefügt wurden, kann die Reihenfolge nicht mehr geändert werden, ohne alle Inhalte zu löschen und von vorne anzufangen.

a. Über Childhood-Haus: Unter "Über Childhood-Haus" werden Sie aufgefordert, Informationen über Ihr Childhood-Haus auszufüllen, die für das Kind hilfreich wären. Denken Sie daran, dass diese Informationen für alle Kinder gleich sind, also halten Sie sie allgemein, aber hilfreich.

Sie können mehrere Versionen von "Über dein Childhood-Haus" hinzufügen, falls Sie für verschiedene Altersgruppen unterschiedliche Versionen des Textes wünschen. Sie können auch zusätzliche Abschnitte darüber hinzufügen, was das Kind während eines Besuchs erwarten kann und was normalerweise nach dem Besuch passiert/passieren kann.

Um weitere Versionen Ihres Textes oder zusätzliche Abschnitte hinzuzufügen, klicken Sie auf "+ Neuen Abschnitt hinzufügen" – und ein neuer Abschnitt erscheint unter dem vorherigen (mit Titel, Beschreibung, Audio-Transkript und Foto). Wenn Sie einen zusätzlichen Abschnitt entfernen möchten, klicken Sie auf "Letzten Abschnitt entfernen" und der zuletzt hinzugefügte Abschnitt wird entfernt.

| Journeys                                              | < Back to Manage content Add Content                          |         |
|-------------------------------------------------------|---------------------------------------------------------------|---------|
| Admins                                                | About Barnahus                                                |         |
| B Manage content  > O Languages                       | + Add a new section   Title  While the title of this section. | English |
| Content                                               | Description                                                   | 5       |
| <ul> <li>Templates</li> <li>Custom Journey</li> </ul> | hitsduce your Barradius (succentry) .                         |         |
| Settings                                              | Back Next                                                     | Cancel  |

| Journeys           | C Back to Manage content<br>Add Content     |          |
|--------------------|---------------------------------------------|----------|
| Admins             | About Barnahus                              |          |
| A Practitioners    |                                             | Franklah |
| 📅 Manage content 🗸 | + Add a new section - Remove last section U | English  |
| Languages          |                                             |          |
| Content            | Q/50 charas                                 | oters    |
|                    | Normal : B I U % IE E Ix                    |          |
| G remplaces        |                                             |          |
| Custom Journey     |                                             |          |
| @ Settings         | Back Next                                   | Cancel   |

#### Beispiele dafür, was Sie schreiben können:

"Über dein Childhood-Haus"

Das Childhood-Haus ist ein sicherer und kinderfreundlicher Ort, an dem Kinder, die möglicherweise Opfer von Gewalt geworden sind, die Unterstützung erhalten, die sie brauchen. Im Childhood-Haus arbeiten

Strafverfolgungsbehörden,

Sozialdienste, medizinische und psychologische Fachkräfte unter einem Dach zusammen. Indem diese Arbeitsbereiche und ihre Arbeitsweisen zusammengeführt werden, müssen Kinder ihre Aussagen nicht mehr so oft wiederholen. "Was das Kind erwartet"

Im Childhood-Haus triffst du Fachkräfte der

Strafverfolgungsbehörden und Sozialdienste sowie medizinische und psychologische Fachkräfte, die dich während des Aufenthalts unterstützen werden.

#### "Was passiert nach dem Besuch"

Nach deinem Besuch im Childhood-Haus erhältst du weitere Unterstützung, damit es dir gut geht.

Journeys

8 Admins

R Practitioners

📅 Manage content 🗸

 Räume: Unter "Räume" werden Sie aufgefordert, Informationen über die verschiedenen Räume in Ihrem Childhood-Haus und darüber, was normalerweise in diesen verschiedenen Räumen passiert, einzugeben und auf Wunsch Fotos der Räume hinzuzufügen. Denken Sie daran, dass diese Informationen für alle Kinder gleich sind, also halten Sie sie allgemein, aber hilfreich.

Um weitere Räume hinzuzufügen oder wenn Sie verschiedene Versionen des Textes haben möchten, die auf unterschiedliche Altersgruppen zugeschnitten sind, klicken Sie einfach auf "+ Neuen Abschnitt hinzufügen" und ein neuer Abschnitt erscheint unter dem vorherigen (mit Titel, Beschreibung, Audio-Transkript und Foto). Wenn Sie einen zusätzlichen Abschnitt entfernen möchten, klicken Sie auf "Letzten Abschnitt entfernen" und der zuletzt hinzugefügte Abschnitt wird entfernt.

auf

iügen.

i Content

i Content

i Custom Journey

ich sind,

iv

iv

iv

iv

iv

iv

iv

iv

iv

iv

iv

iv

iv

iv

iv

iv

iv

iv

iv

iv

iv

iv

iv

iv

iv

iv

iv

iv

iv

iv

iv

iv

iv

iv

iv

iv

iv

iv

iv

iv

iv

iv

iv

iv

iv

iv

iv

iv

iv

iv

iv

iv

iv

iv

iv

iv

iv

iv

iv

iv

iv

iv

iv

iv

iv

iv

iv

iv

iv

iv

iv

iv

iv

iv

iv

iv

iv

iv

iv

iv

iv

<tr

Add Content

+ Add a new section (

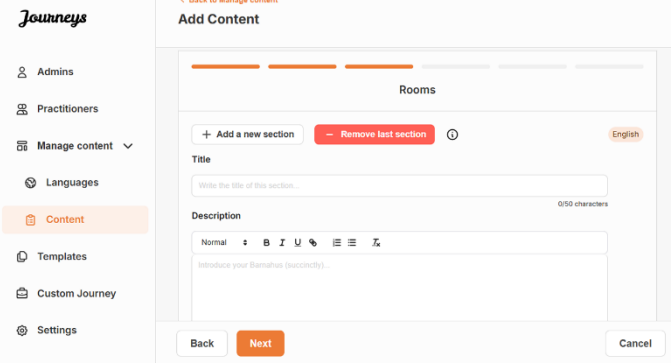

Rooms

#### Beispiele dafür, was Sie schreiben können:

#### "Wartezimmer"

In einer beruhigenden Umgebung wartest du, bis eine erwachsene Person dich zum nächsten Punkt deines Termins begleitet. Es gibt hier Spielzeug und Bücher. Bei Fragen zu deinem Besuch kannst du dich gerne an die Mitarbeitenden dort wenden.

#### "Befragungszimmer"

Im Befragungszimmer sprichst du mit einer speziell ausgebildeten Person. Diese hat viel Erfahrung darin, mit jungen Menschen, die möglicherweise schlecht behandelt misshandelt oder wurden, zu sprechen und ihnen zuzuhören. Diese Person wird dich anleiten und Fragen stellen. Wenn du möchtest, kannst auch du Fragen stellen. Dein Gespräch wird mit Kameras und Mikrofonen aufgezeichnet. Dadurch musst du nicht mehrmals befragt werden und kannst dir sicher sein, dass alles richtig gemacht wird.

#### "Untersuchungszimmer"

Hier kannst du einen Arzt oder eine Ärztin treffen. Diese Person dafür, dass dein sorgt gesundheitlicher Zustand in Ordnung ist und es dir gut geht. Sie sagt dir, was sie nachsehen möchte, und du sagst, ob das in Ordnung ist. Der Raum sieht aus wie in einer Arztpraxis, mit Instrumenten und einem Untersuchungstisch.

**c. Mitarbeitende**: Unter "Mitarbeitende" werden Sie aufgefordert, Informationen über die Mitarbeitenden im Childhood-Haus einzugeben.

Cancel

Sie können beliebig viele Mitarbeitende hinzufügen. Um weitere Mitarbeitende hinzuzufügen, klicken Sie einfach auf "+ Neuen Abschnitt hinzufügen". Unter dem vorherigen Abschnitt erscheint ein neuer Abschnitt (mit der Möglichkeit, ein Foto, den Namen des/der Mitarbeitenden, die Rolle des/der Mitarbeitenden und eine Beschreibung hinzuzufügen). Denken Sie daran, dass Sie die Zustimmung des/der betreffenden Mitarbeitenden benötigen, um ein Foto von ihm/ihr hinzuzufügen, und erfragen müssen, wie sie seinen/ihren Namen anzeigen sollen.

Wenn Sie einen zusätzlichen Abschnitt entfernen möchten, klicken Sie auf "Letzten Abschnitt entfernen" und der zuletzt hinzugefügte Abschnitt wird entfernt.

| Journeys           | < Back to Manage content<br>Add Content           |                   |         | Journeys           | < Back to Manage content Add Content              |            |                 |
|--------------------|---------------------------------------------------|-------------------|---------|--------------------|---------------------------------------------------|------------|-----------------|
| & Admins           |                                                   | Staff             |         | 옵 Admins           |                                                   | Staff      |                 |
| Practitioners      | + Add a new section                               |                   | English | R Practitioners    | + Add a new section                               |            | English         |
| 🗟 Manage content 🥆 | STAFF PHOTO                                       |                   |         | 🗟 Manage content 🗸 | STAFF PHOTO                                       |            |                 |
| Canguages          | Ĵ                                                 |                   |         | Canguages          | £                                                 |            |                 |
| Content            | Upload max 10 photos<br>(max size per photo 10MB) |                   |         | Content            | Upload max 10 photos<br>(max size per photo 10MB) |            |                 |
| Templates          |                                                   |                   |         | ① Templates        |                                                   |            |                 |
| Custom Journey     | STAFF NAME                                        | STAFF ROLE        |         | Custom Journey     | STAFF NAME                                        | STAFF ROLE |                 |
| A Settings         | While the Staff name                              | cters 0/30 charac | ters    | A Settinge         | Write the Start name                              | heracters  | 0/30 characters |
| igr Johninga       | Back Next                                         |                   | Cancel  | Al Security        | Back Next                                         |            | Cancel          |

#### Was Sie schreiben können:

Bei der Beschreibung des Personals können Sie alles hinzufügen, was für ein Kind interessant sein könnte, z. B. Lieblingsessen, Hobbys, Talente usw. Alles, was einem Kind, das Angst vor der Begegnung mit neuen Erwachsenen haben könnte, zeigt, dass es sich um Menschen handelt.

**Hinweis:** Da es nicht einfach ist, zwischen den Inhalten zu unterscheiden, wenn Sie verschiedene Versionen desselben Textes durch Hinzufügen zusätzlicher Abschnitte hinzugefügt haben (z. B. Texte, die auf verschiedene Altersgruppen zugeschnitten sind), empfehlen wir, dass Sie über ein System verfügen, das Ihnen hilft, zwischen den verschiedenen Versionen zu unterscheiden. Dies kann bedeuten, dass Sie die Inhalte immer in einer bestimmten Reihenfolge hinzufügen (z. B. indem Sie Inhalte für die jüngere Altersgruppe immer zuerst und Inhalte für die ältere Altersgruppe immer als zweites hinzufügen, oder indem Sie etwas Unterscheidendes in den Text selbst aufnehmen (z. B. Smileys für eine Altersgruppe verwenden, aber nicht für die andere, oder fette Buchstaben in der ersten Version verwenden, aber nicht in der zweiten).

**3**. Zeigen Sie eine Vorschau des Inhalts vor der Veröffentlichung an, um zu sehen, wie er in der mobilen App aussehen wird. Wenn Sie zufrieden sind, klicken Sie auf Veröffentlichen.

**4**. Sobald Sie Inhalte in der Standardsprache veröffentlicht haben, können Sie automatisch übersetzte Inhalte in einer anderen Sprache erstellen, basierend auf den Informationen, die Sie gerade angegeben haben (mehr dazu unter <u>"Inhalte in einer automatisch übersetzten Sprache hinzufügen</u> " unten).

**5**. Sie können jederzeit später zusätzliche Abschnitte hinzufügen, z.B. wenn Sie neue Mitarbeitende einstellen und diese zum Inhalt hinzufügen möchten. Wählen Sie dazu die Überschrift, zu der Sie einen neuen Abschnitt hinzufügen möchten (Über, Räume oder Mitarbeitende), und klicken Sie oben rechts auf + Hinzufügen Über Childhood-Haus/Räume/Mitarbeitende.

**6**. Um bereits hinzugefügte Inhalte zu bearbeiten, wählen Sie einfach den Abschnitt aus, den Sie bearbeiten möchten, indem Sie das Kästchen markieren und dann oben rechts auf "Bearbeiten" klicken.

**Bitte beachten Sie Folgendes, wenn Sie mehr als eine Sprache im Dashboard hinzugefügt haben:** Wenn Sie später neue Inhalte hinzufügen oder bereits hinzugefügte Inhalte bearbeiten, müssen Sie die bearbeiteten/neu hinzugefügten Inhalte in allen Sprachen überprüfen, bevor Sie die Inhalte veröffentlichen können, um sicherzustellen, dass die neuen Inhalte in allen Sprachen veröffentlicht wurden.

7. Um bereits hinzugefügte Inhalte zu löschen, wählen Sie den Abschnitt aus, den Sie löschen möchten, indem Sie das Kästchen markieren und dann oben rechts auf "Löschen" klicken.

#### Inhalte in einer automatisch übersetzten Sprache hinzufügen

1. Sobald Sie Inhalte in der Standardsprache hinzugefügt haben, können Sie zur Registerkarte Sprachen zurückkehren und weitere Sprachen mit aktivierter automatischer Übersetzung hinzufügen. Die automatische Übersetzung wird von Google erstellt und muss vor der Veröffentlichung manuell auf Fehler überprüft werden.

**2**. Navigieren Sie zur Registerkarte "Inhalt" unter "Inhalte verwalten" und wählen Sie im Dropdown-Menü die Sprache aus, in der Sie automatisch übersetzte Inhalte hinzufügen möchten.

**3**. Wenn Sie auf "Inhalt prüfen und hinzufügen" klicken, wird Ihnen die automatisch übersetzte Version des von Ihnen hinzugefügten Inhalts in der Standardsprache angezeigt.

Überprüfen Sie die Übersetzung und nehmen Sie bei Bedarf Änderungen vor.

. . . . . . . . . .

Content

|           | Journeys                                                                                                    | Content               |                    |                        |                                | Natascha B      V |
|-----------|----------------------------------------------------------------------------------------------------|-----------------------|--------------------|------------------------|--------------------------------|-------------------|
|           | Admins                                                                                                    | About Barnahus        | Rooms Staff        |                        |                                |                   |
|           | Practitioners                                                                                                    | Danish                | ~                  |                        |                                |                   |
|           | 🛱 Manage content 🗸                                                                                                    |                       |                    |                        |                                |                   |
|           | S Languages                                                                                                    |                       | Since the langua   | ew & add new           | content                        |                   |
|           | Content                                                                                                    |                       | on too ore ranged  | content before publish | ning.                          |                   |
|           | C Templates                                                                                                    |                       |                    | + Review & add Co      | ntent                          |                   |
|           | Custom Journey                                                                                                    |                       |                    |                        |                                |                   |
|           | Settings                                                                                                    |                       |                    |                        |                                |                   |
|           |                                                                                                    |                       |                    |                        |                                |                   |
|           |                                                                                                    |                       | Journeys           | Add Content            |                                |                   |
| _         | Rooms                                                                                                    |                       | & Admins           |                        | Staff                          |                   |
|           |                                                                                                    | E.witch               | R Practitioners    | STAFF PHOTO            |                                | (selie)           |
|           |                                                                                                    | ✓]<br>1250 charactery | 🗄 Manage content 🗸 |                        |                                |                   |
|           | = = 5                                                                                                    |                       | Languages          | £                      | 1.6                            |                   |
| med an Ag | -<br>person, son on according real al ana ay bols if upps, the loss wave bi-<br>og aller pagaratik. Or ken appli aller pagaratik, ruir durit. Do correspon<br>trates: Danie is the of during walk the following range garage, og the ar item | natalogi 🖌            | Content            | provider program 1994  | 1 1 1 1 1                      |                   |
|           |                                                                                                    |                       | D Templates        | STAFF NAME             | STAFF ROLE                     |                   |
|           |                                                                                                    | 2009Dehewskap         | Custom Journey     | (are bee               | ✓ Souting re<br>DV description |                   |
|           |                                                                                                    |                       |                    | STATE DESCRIPTION      |                                | 101 H 4 H 10      |

4. Zeigen Sie eine Vorschau an, wie die Inhalte in der App aussehen und veröffentlichen Sie sie.

**5**. Sobald Sie den übersetzten Inhalt veröffentlicht haben, können Sie eine andere automatisch übersetzte Sprache überprüfen.

Jedes Mal, wenn Sie einen Inhalt aktualisieren oder zusätzliche Inhalte in der Standardsprache hinzufügen, müssen Sie den neuen Inhalt in allen Sprachen überprüfen, um den Inhalt zu veröffentlichen und sicherzustellen, dass der neue Inhalt in allen Sprachen veröffentlicht wird.

| Journeys           | < Back to Manage content Add Content                                                               |
|--------------------|----------------------------------------------------------------------------------------------------|
| 온 Admins           |                                                                                                    |
| A Practitioners    |                                                                                                    |
| 🗟 Manage content 🗸 |                                                                                                    |
| 🚱 Languages        | The content is now published.                                                                      |
| 🖹 Content          | To create content in different languages, start by choosing the<br>language you want to work with. |
| ① Templates        | LANGUAGE"                                                                                          |
| Custom Journey     |                                                                                                    |
| Settings           |                                                                                                    |

#### Vorlagen erstellen

Um den Prozess der Gestaltung einer benutzerdefinierten Journey für ein Kind zu optimieren, können Sie Vorlagen mit den von Ihnen hinzugefügten Inhalten erstellen. Vorlagen dienen als Ausgangspunkt und vereinfachen die Erstellung benutzerdefinierter Journeys. Sie können die erstellten Vorlagen beliebig oft verwenden.

Nachdem eine Vorlage erstellt wurde, kann sie verwendet werden, um eine benutzerdefinierte Journey für ein Kind zu erstellen und bei Bedarf weitere Anpassungen vorzunehmen. Dieser flexible Ansatz stellt sicher, dass die Journey den einzigartigen Bedürfnissen des Kindes entspricht und spart gleichzeitig Zeit während des Planungsprozesses.

#### **Beispiel:**

Wenn Sie zusätzliche Versionen Ihres Textes hinzugefügt haben, die auf verschiedene Altersgruppen zugeschnitten sind – z.B. für die Altersgruppen 3 bis 9 Jahre und 10 bis 17 Jahre – können Sie für jede Gruppe separate Vorlagen erstellen. Sie können beispielsweise eine Vorlage erstellen, die den gesamten Text für die jüngere Altersgruppe enthält.

Falls es außerdem typische Fälle in Ihrem Childhood-Haus gibt, in denen nur bestimmte Räume besucht werden, können Sie eine Vorlage erstellen, die nur diese Räume enthält, anstatt alle vorhandenen Räume vorzustellen.

Ein weiteres Beispiel dafür, wie Sie Vorlagen verwenden können, betrifft den Fall, dass Sie mehreren Kindern die gleiche informative Journey bieten möchten, die alle Räume und Mitarbeitenden in Ihrem Childhood-Haus vorstellt. In diesem Fall können Sie eine sogenannte generische Vorlage erstellen – oder zwei, wenn Sie Text für verschiedene Altersgruppen vorbereitet haben. Unter der Überschrift "<u>Eine Journey erstellen, die mit mehreren Kindern geteilt werden kann</u>" werden wir erläutern, wie man eine Journey erstellt, die mit mehreren Kindern Kindern geteilt werden kann.

Das Video-Tutorial finden Sie hier. https://www.youtube.com/watch?v=80W1ei88Cjc

1. Navigieren Sie zur Registerkarte "Vorlagen" im Seitenmenü

2. Klicken Sie auf "Vorlage erstellen" – Bitte beachten Sie, dass Sie keine Vorlage erstellen können, wenn Sie noch keine Inhalte zu Ihrem Childhood-Haus hinzugefügt haben

Journeys

& Admins

R Practitioners

S Languages

Content

D Templates

📅 Manage content 🗸

#### 3. Benennen Sie Ihre Vorlage.

Wir empfehlen, sie mit einem Namen zu versehen, der auch für andere Fachkräfte in Ihrem Childhood-Haus leicht zu identifizieren ist (z. B. "3–9 J/A Childhood-Haus-Journey", "10–17 J/A Journey ohne Untersuchungsraum" usw.)

**4**. Wählen Sie aus, ob die Vorlage zur Erstellung generischer Journeys verwendet werden soll oder nicht.

Generische Journeys sind Journeys, die nicht auf ein bestimmtes Kind zugeschnitten sind und mit mehreren Kindern geteilt werden können. Zum Beispiel, wenn Sie eine allgemeine Einführung für Ihr Childhood-Haus erstellen möchten, die alles zeigt, was das Childhood-Haus zu bieten hat.

- Wenn Sie NEIN auswählen: Bitte fahren Sie mit dem nächsten Schritt in dieser Anleitung fort.
- Wenn Sie JA auswählen: Erstellen Sie ein geeignetes Passwort für diese Vorlage. Dieses Passwort wird später von den Kindern verwendet, um auf die generische Journey in der App zuzugreifen.

Custom Journey Settings Cancel Create Template Journeys 음 Admins Practitioners 品 Manage content ~ Will this template be used to create generic journeys? Canguages Content C Templates () Yes Custom Journey () No Settings Back Cance Create Template Journeys & Admins & Practitioners Si Manage content 🗸 Languages
 Content Set Template password set so the journey will be protected g it is maximally personalized for the C Templates Custom Journey Settings

Please enter template name

Create Template

Weitere Informationen zum Erstellen einer generischen Journey finden Sie unter der Überschrift "<u>Eine Journey erstellen, die mit mehreren Kindern geteilt werden kann</u>".

**5**. Wählen Sie den Inhalt aus, den Sie in diese Vorlage aufnehmen möchten – alle Inhalte, die Sie in den vorherigen Schritten hinzugefügt haben, werden Ihnen direkt angezeigt. Es ist wichtig, über ein klares System zu verfügen, um zwischen verschiedenen Versionen desselben Inhalts unterscheiden zu können.

 Wählen Sie die Inhalte aus, die Sie bezüglich Ihres Childhood-Hauses aufnehmen möchten, indem Sie die Kästchen der Inhalte anklicken, die Sie in die Vorlage aufnehmen möchten.

| Journeys                        | Cast to Implate                                                                                                    |        |
|---------------------------------|----------------------------------------------------------------------------------------------------|--------|
| 은 Admins                        | Select Barnahus content                                                                                                    |        |
| Practitioners                   | Choose the content you would like to display for the user.                                                                                                    |        |
| 중 Manage content<br>ⓒ Languages | CESS BARNAHUS<br>Bannhau is a site and information places where online on the any presented vicinity of vicinity of vicinity and the support has<br>been of all and the end for contents accord view cost, plantical additional interfaces that were tagged with addition on the<br>accord and and and the end for contents accord view cost, and the end of the end of the end of the end of the end<br>of a tringing the professions together and integrating how they were, children don't have to repeat their sortees many times. |        |
| 🖺 Content                       | рнотоз                                                                                                    |        |
| D Templates                     | 🔆 🕂 - 📬                                                                                                    |        |
| Custom Journey                  |                                                                                                    |        |
| Settings                        | Back Next                                                                                                    | Cancel |

b. Wählen Sie die Reihenfolge aus, in der Sie die Räume anzeigen möchten, oder wenn Sie einen der Räume aus dieser Vorlage entfernen möchten.

c. Wählen Sie die Inhalte aus, die Sie zu den Räumen hinzufügen möchten, indem Sie die Kästchen der Inhalte anklicken, die Sie in die Vorlage aufnehmen möchten.

d. Wählen Sie die Inhalte aus, die Sie bezüglich des Personals hinzufügen möchten, indem Sie die Kästchen der Inhalte anklicken, die Sie in die Vorlage aufnehmen möchten.

**6**. Zeigen Sie eine Vorschau Ihrer Vorlage an und speichern Sie.

Sie können beliebig viele Vorlagen erstellen.

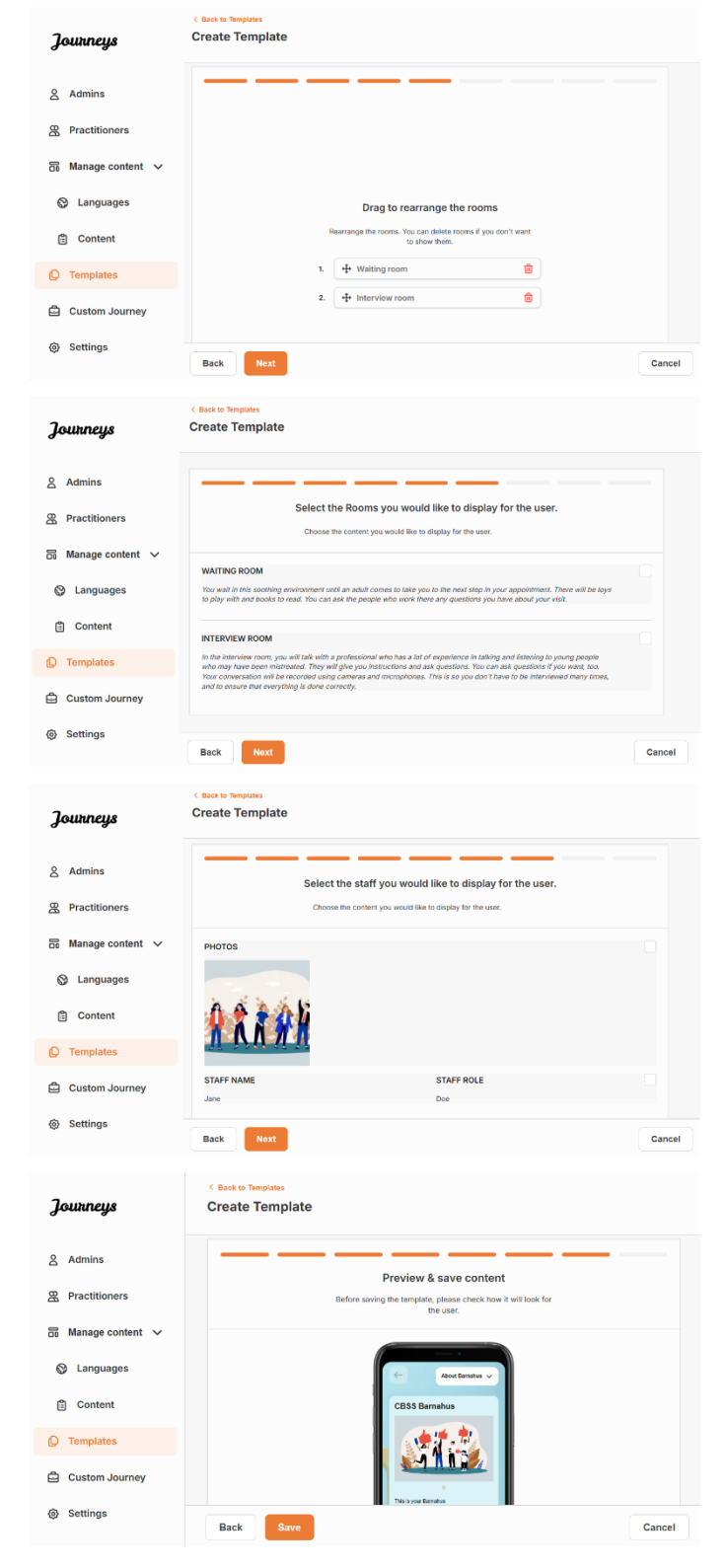

#### Erstellen einer benutzerdefinierten Journey für ein Kind

Um eine benutzerdefinierte Journey für ein Kind zu erstellen, erstellen Sie zunächst eine eindeutige benutzerdefinierte ID, mit der Sie die Journey verknüpfen, die Sie erstellen möchten. Die benutzerdefinierte ID dient auch als Benutzername für das Kind, um auf seine benutzerdefinierte Journey in der App zuzugreifen. Wenn Sie eine benutzerdefinierte Journey für ein Kind erstellen, können Sie die Räume neu anordnen und die Sprache und die Inhalte, die Sie dem Kind anzeigen möchten, anpassen. Das Kind kann dann mit einem Smartphone/Tablet und der darauf befindlichen App auf seine benutzerdefinierte Journey zugreifen, indem es die benutzerdefinierte ID und ein Passwort eingibt.

Das Video-Tutorial finden Sie hier. https://www.youtube.com/watch?v=evQyQOIvPdY

 Navigieren Sie im Seitenmenü zur Registerkarte "Benutzerdefinierte Journey".

2. Wählen Sie "Benutzerdefinierte Journey hinzufügen"

3. Erstellen Sie eine eindeutige/ identifizierbare, aber angemessene Benutzer-ID für das Kind, für das Sie eine personalisierte Journey einrichten möchten. Diese benutzerdefinierte ID dient als Benutzername für das Kind in der App.

**4**. Aktivieren/Deaktivieren von Notizen je nach lokalem/nationalem Kontext und dem Fall selbst (siehe Abschnitt 3.5 in <u>"Die</u> <u>Journeys App: Was ist bei der Nutzung der</u> <u>App zu beachten?</u>"). Diese Funktion kann jederzeit aktiviert/deaktiviert werden.

5. Wählen Sie die Sprache aus, in der Sie die benutzerdefinierte Journey erstellen möchten.

**6.** Wählen Sie aus, ob Sie die Journey ausgehend von einer Vorlage erstellen möchten oder ob Sie sie manuell von Grund auf neu erstellen möchten.

| Journeys                                                                                                    | < Back to Custom Journeys<br>Add Custom Journ              | ney                                                                                                    |        |
|----------------------------------------------------------------------------------------------------|------------------------------------------------------------|----------------------------------------------------------------------------------------------------|--------|
| Admins                                                                                                    |                                                            |                                                                                                    |        |
| 器 Practitioners                                                                                                    |                                                            |                                                                                                    |        |
| 🗟 Manage content 🗸                                                                                                    |                                                            |                                                                                                    |        |
| S Languages                                                                                                    |                                                            | Finite a Quarter ID to short                                                                                                    |        |
| Content                                                                                                    |                                                            | Enter a Custom ID to start Please enter a custom ID. This ID will be the code the child                                                                                                    |        |
| C Templates                                                                                                    |                                                            | uses to log in for the first time.                                                                                                    |        |
| Custom Journey                                                                                                    |                                                            |                                                                                                    |        |
| Settings                                                                                                    | Back Next                                                  |                                                                                                    | Cancel |
|                                                                                                    | < Back to Custom Journeys                                  |                                                                                                    |        |
| Journeys                                                                                                    | Add Custom Journey                                         |                                                                                                    |        |
| 2 Admins                                                                                                    |                                                            |                                                                                                    |        |
| © Practitioners                                                                                                    |                                                            |                                                                                                    |        |
|                                                                                                    |                                                            |                                                                                                    |        |
|                                                                                                    |                                                            | Enable notes                                                                                                    |        |
| S Languages                                                                                                    |                                                            | Turning on notes allows the child to add comments about their<br>journey If you want to disable them later, you can do that as<br>well.                                                                                                    |        |
| Content                                                                                                    |                                                            | C Enable notes                                                                                                    |        |
| C Templates                                                                                                    |                                                            | O Disable notes                                                                                                    |        |
| Custom Journey                                                                                                    |                                                            |                                                                                                    |        |
| Settings                                                                                                    | Back Noxt                                                  |                                                                                                    | Cancel |
|                                                                                                    | C Back to Custom Journeys                                  |                                                                                                    |        |
| Journeys                                                                                                    | Add Custom Journey                                         |                                                                                                    |        |
| 9 Admine                                                                                                    |                                                            |                                                                                                    |        |
|                                                                                                    |                                                            |                                                                                                    |        |
| Rentitioners                                                                                                    |                                                            |                                                                                                    |        |
| Practitioners  Manage content  V                                                                                                    |                                                            |                                                                                                    |        |
| 은 Practitioners<br>문 Practitioners<br>다 Manage content ~<br>ⓒ Languages                                                                                                    |                                                            | Select language                                                                                                    |        |
| Content                                                                                                    |                                                            | Select language Choose the language you will use to write the content.                                                                                                    |        |
| Auminis  Practitioners  Languages  Content  Content  Content                                                                                                    |                                                            | Select language<br>Choose the language you will use to write the content.                                                                                                    |        |
| <ul> <li>Adminis</li> <li>Practitioners</li> <li>Manage content </li> <li>Languages</li> <li>Content</li> <li>Content</li> <li>Templates</li> <li>Custom Journey</li> </ul>                                                                                                    |                                                            | Select language<br>Choose the language you will use to write the content.                                                                                                    |        |
| <ul> <li>Actimits</li> <li>Practitioners</li> <li>Manage content </li> <li>Languages</li> <li>Content</li> <li>Complates</li> <li>Custom Journey</li> <li>Settings</li> </ul>                                                                                                    |                                                            | Select language<br>Choose the language you will use to write the content.                                                                                                    |        |
| <ul> <li>Acumus</li> <li>Practitioners</li> <li>Manage content </li> <li>Languages</li> <li>Content</li> <li>Templates</li> <li>Custom Journey</li> <li>Settings</li> </ul>                                                                                                    | Back                                                       | Select language<br>Choose the language you will use to write the content.                                                                                                    | Cancel |
| <ul> <li>Acumus</li> <li>Practitioners</li> <li>Manage content </li> <li>Languages</li> <li>Content</li> <li>Templates</li> <li>Custom Journey</li> <li>Settings</li> </ul>                                                                                                    | Back Testing<br>(Back Booten Jeaneys<br>Add Custom Journey | Select language<br>Choose the language you will use to write the content.                                                                                                    | Cancel |
| <ul> <li>Adminis</li> <li>Practitioners</li> <li>Manage content </li> <li>Languages</li> <li>Content</li> <li>Templates</li> <li>Custom Journey</li> <li>Settings</li> </ul>                                                                                                    | Back 944<br>< Back Custon Journey<br>Add Custom Journey    | Select language<br>Choose the language you will use to write the content.                                                                                                    | Cancel |
| <ul> <li>Adminis</li> <li>Practitioners</li> <li>Manage content </li> <li>Languages</li> <li>Content</li> <li>Templates</li> <li>Custom Journey</li> <li>Settings</li> </ul>                                                                                                    | Back Caston Journey                                        | Select language<br>Choose the language you will use to write the content.                                                                                                    | Cancel |
| Admins  Admins  Admin  Admin  Adm | Back Its States                                            | Select language<br>Choose the language you will use to write the content.                                                                                                    | Cancel |
| Adminis  Adminis  Ad | Back 900<br>< Back Outer Jonrey<br>Add Custom Journey      | Select language Choose the language you will use to write the content.                                                                                                    | Cancel |
| Adminis  Adminis  Ad | Back Iss<br>(Bask Outson Journey<br>Add Custom Journey     | Select language Choose the language you will use to write the content.                                                                                                    | Cancel |
| <ul> <li>Adminis</li> <li>Practitioners</li> <li>Manage content </li> <li>Languages</li> <li>Content</li> <li>Templates</li> <li>Custom Journey</li> <li>Settings</li> <li>Journeys</li> <li>Admins</li> <li>Practitioners</li> <li>Manage content </li> <li>Languages</li> <li>Content</li> <li>Content</li> </ul>                                                                                                    | Back Pace<br>Case to Custom Journey<br>Add Custom Journey  | Select language Choose the language you will use to write the content                                                                                                    | Cancel |
| <ul> <li>Adminis</li> <li>Practitioners</li> <li>Manage content </li> <li>Languages</li> <li>Content</li> <li>Templates</li> <li>Custom Journey</li> <li>Settings</li> <li>Admins</li> <li>Practitioners</li> <li>Manage content </li> <li>Languages</li> <li>Content</li> <li>Content</li> <li>Templates</li> </ul>                                                                                                    | Back 1992<br>C Back Doutin Journey<br>Add Custom Journey   | Select language Choose the language you will use to write the content                                                                                                    | Cancel |
| <ul> <li>Adminis</li> <li>Practitioners</li> <li>Manage content ✓</li> <li>Languages</li> <li>Content</li> <li>Templates</li> <li>Custom Journey</li> <li>Settings</li> </ul>                                                                                                    | Back Bac<br>(Back Custom Journey<br>Add Custom Journey     | Select language         Choose the language you will use to write the content:                                                                                                    < | Cancel |

#### Erstellen einer benutzerdefinierten Journey aus einer Vorlage

Wenn Sie eine Vorlage erstellt haben, können Sie "Aus Vorlage erstellen" wählen, wenn Sie eine benutzerdefinierte Journey einrichten. Dadurch wird die Journey automatisch für Sie erstellt.

Journeys

Add Custom Journey

| <b>1.</b> Wählen Sie im Dropdown-Menü die<br>Vorlage aus, die Sie verwenden möchten.                                 | <ul> <li>Admins</li> <li>         Practitioners     </li> <li>         Manage content ∨     </li> <li>         © Languages     </li> <li>         © Content     </li> <li>         © Templates     </li> <li>         Custom Journey     </li> <li>         © Settings     </li> </ul> |                                                                        | Please select it<br>from II. If you<br>needed to<br>Q Search Te<br>Genetic (Geneta<br>3-17 wb wating |
|----------------------------------------------------------------------------------------------------|----------------------------------------------------------------------------------------------------|------------------------------------------------------------------------|----------------------------------------------------------------------------------------------------|
| <b>2.</b> Wenn Sie eine <i>allgemeine Vorlage</i>                                                                    | Journeys                                                                                                    | <ul> <li>Back Decision Journeys</li> <li>Add Custom Journey</li> </ul> |                                                                                                    |
| generische Journeys verwendet wird),<br>wird Ihnen das Passwort für die Journey<br>angezeigt, sobald Sie die Vorlage | <ul> <li>A Plactuolines</li> <li>Ananage content ✓</li> <li>♥ Languages</li> <li>♥ Content</li> <li>♥ Templates</li> </ul>                                                                                                    |                                                                        | Please select te<br>from it. If you o<br>needed to<br>Generic (Gene<br>Helio1231                     |
| dusgewahit haben.                                                                                                    | <ul> <li>Custom Journey</li> <li>Settings</li> </ul>                                                                                                    | Back Next                                                              |                                                                                                    |
| Wenn Sie eine Vorlage auswählen, die keine                                                                           | Journeys                                                                                                    | Add Custom Journey                                                     |                                                                                                    |

Wenn Sie ei allgemeine Vorlage ist, werden Sie aufgefordert, ein Einmalpasswort für die benutzerdefinierte Journey zu erstellen. Wenn sich das Kind zum ersten Mal mit dem Einmalpasswort angemeldet hat, wird es aufgefordert, sein Passwort zu ändern.

| S Languages        |                                                 | from it. If you choose the general template, the password<br>needed to log in to your journey will be shown.                                                            |        |
|--------------------|-------------------------------------------------|----------------------------------------------------------------------------------------------------|--------|
| 🛱 Content          |                                                 | ^                                                                                                    |        |
|                    |                                                 | Q Search Template                                                                                                    |        |
| C Templates        |                                                 | S-17 w/o waiting room                                                                                                    |        |
| Custom Journey     |                                                 |                                                                                                    |        |
| Settings           | Back Next                                       |                                                                                                    | Cancel |
| Journeys           | < Back to Custom Journeys<br>Add Custom Journey |                                                                                                    |        |
| 온 Admins           |                                                 |                                                                                                    |        |
| R Practitioners    |                                                 |                                                                                                    |        |
| 品 Manage content ~ |                                                 | Select template                                                                                                    |        |
| Canguages          |                                                 | Please select template so you can create Custom Journey<br>from it. If you choose the general template, the password<br>needed to log in to your journey will be shown. |        |
| Pl Contont         |                                                 | Generic (General template)                                                                                                    |        |
| E Content          |                                                 | Helio1231                                                                                                    |        |
| Templates          |                                                 |                                                                                                    |        |
| Custom Journey     |                                                 |                                                                                                    |        |
| Settings           | Back                                            |                                                                                                    | Cancel |
| Journeys           | < Back to Custom Journeys<br>Add Custom Journey |                                                                                                    |        |
| 온 Admins           |                                                 |                                                                                                    |        |
| Practitioners      |                                                 |                                                                                                    |        |
| 🗟 Manage content 🗸 |                                                 |                                                                                                    |        |
| S Languages        |                                                 | Set Case password                                                                                                    |        |
| Content            |                                                 | A password is set so the journey will be protected and private,<br>ensuring it is maximally personalized for the user.                                                  |        |
| C Templates        |                                                 | Min 8 and max 24 characters, 1 number and 1 symbol                                                                                                    |        |
| Custom Journey     |                                                 |                                                                                                    |        |
| Settings           | Baak                                            |                                                                                                    | Canaal |

Select template

Tipp! Um diesen Vorgang einfach zu gestalten, können Sie das Einmalpasswort so festlegen, dass es mit der benutzerdefinierten ID identisch ist (sofern es die Anforderungen erfüllt), da das Kind nach der ersten Anmeldung aufgefordert wird, das Passwort zu ändern.

3. Wählen Sie aus, ob Sie die Vorlage unverändert verwenden möchten ("Vorlage wie vorhanden verwenden") oder ob Sie sie weiter anpassen möchten ("Vorlage anpassen").

| Journeys                     | < Bast to Custom Journey Add Custom Journey       |
|------------------------------|---------------------------------------------------|
| 온 Admins                     |                                                   |
| Practitioners                |                                                   |
| 🗟 Manage content 🗸           |                                                   |
| 🕲 Languages                  | How do you want to use the template?              |
| 🗄 Content                    | You can edit the template after you've chosen it. |
| D Templates                  | Use template as-is                                |
| Custom Journey               | Customise template                                |
| <ul> <li>Settings</li> </ul> |                                                   |
| All gennings                 | Back Next Cancel                                  |

#### Vorlage wie vorhanden verwenden:

| Wenn Sie sich für die Verwendung einer       |
|----------------------------------------------|
| unveränderten Vorlage entscheiden,           |
| werden Sie automatisch zum letzten Schritt   |
| weitergeleitet, um eine Vorschau der         |
| benutzerdefinierten Journey anzusehen und    |
| zu speichern. Alle Informationen über das    |
| Childhood-Haus, die Räume und das            |
| Personal werden so angezeigt, wie sie in der |
| Vorlage sind.                                |

| Journeys                    | C Back to Custem Journey Add Custom Journey                                                                                                  |
|-----------------------------|----------------------------------------------------------------------------------------------------|
| 온 Admins<br>쫎 Practitioners | Preview & save content<br>Before saving the template, please check how it will look for<br>the user.                                         |
| 🗟 Manage content 🗸          |                                                                                                    |
| S Languages                 | CBS1Barnahus                                                                                                    |
| 🛱 Content                   | · (李贽龙)                                                                                                    |
| ① Templates                 | <u>••••••••</u>                                                                                                    |
| Custom Journey              | Altonna ta a sub not adal teneng ann<br>intera abilette not an an anna anna anna anna anna<br>e Valenta not anna anna anna anna anna anna an |
| Settings                    | Back Save Cancel                                                                                                    |

Teilen Sie dem Kind die benutzerdefinierte ID (die als Benutzername dient) und das Einmalpasswort mit, damit es auf seine individuelle Journey in der mobilen App zugreifen kann.

#### Vorlage anpassen:

Wenn Sie sich dafür entscheiden, die Vorlage anzupassen, können Sie einschränken, was dem Kind angezeigt wird. Wenn Sie beispielsweise wissen, dass das Kind bestimmte Mitarbeitende während seines Besuchs im Childhood-Haus nicht treffen wird, können Sie die Vorlage für diese Journey so anpassen, dass diese Mitarbeitenden nicht angezeigt werden.

**Bitte beachten Sie,** dass Sie nicht mehr Informationen hinzufügen können, als in der Vorlage enthalten sind, sondern sie nur weiter eingrenzen können.

- 1. Wählen Sie den Inhalt aus der Vorlage aus, den Sie in diese benutzerdefinierte Journey aufnehmen möchten.
  - Wählen Sie die Inhalte aus, die Sie bezüglich Ihres Childhood-Hauses in diese benutzerdefinierte Journey aufnehmen möchten, indem Sie die Kästchen der Inhalte anklicken, die Sie von der Vorlage übernehmen möchten.
  - b. Wählen Sie die Reihenfolge, in der Sie die Räume anzeigen möchten, oder wenn Sie einen der Räume aus der benutzerdefinierten Journey entfernen möchten.

| Journeys                                                                                                    | < Back to Custom Journeys Add Custom Journey                                                                                                    |        |
|----------------------------------------------------------------------------------------------------|----------------------------------------------------------------------------------------------------|--------|
| 요 Admins<br>强 Practitioners<br>귬 Manage content<br>아 Languages<br>音 Content                                                                                                | Select Barnahus content           Crosses the content you would like to display for the user.           CRSS BARNAHUS           Research and models and and friendly place where children who are pressured victims of violence merce the heapyort they and a series. Phylicical heads the display head head merced in heads the pressured victims of violence merce the apport they and a pressure of violence merce the apport they and a pressure of violence merce the apport they and a pressure of violence merce the apport they and a pressure of violence merce the apport they apport they appress the apport the and on and appendix they be repeat their apples the and on any times.           PHOTOS |        |
| <ul> <li>Custom Journey</li> <li>Settings</li> </ul>                                                                                                    |                                                                                                    | Cancel |
|                                                                                                    | Back                                                                                                    | Cancel |
| Journeys                                                                                                    | C Buck to Custom Journeys Add Custom Journey                                                                                                    |        |
| <ul> <li>Admins</li> <li>Practitioners</li> <li>Manage content </li> <li>Languages</li> <li>Content</li> <li>Content</li> <li>Templates</li> <li>Custom Journey</li> </ul> | Drag to rearrange the rooms           Searrange the nooms / you don't ware to so them.           Searrange the nooms / you don't ware to so them.           1.                                                                                                    |        |
| ③ Settings                                                                                                    | Back Next                                                                                                    | Cancel |

- c. Wählen Sie die Inhalte aus, die Sie zu den Räumen in dieser benutzerdefinierten Journey hinzufügen möchten, indem Sie die Kästchen der Inhalte anklicken, die Sie aufnehmen möchten.
- d. Wählen Sie die Inhalte aus, die Sie bezüglich der Mitarbeitenden in dieser benutzerdefinierten Journey hinzufügen möchten, indem Sie die Kästchen der Inhalte anklicken, die Sie aufnehmen möchten.

| Journeys           | < Bact to Custom Journeys Add Custom Journey                                                                                                    |
|--------------------|----------------------------------------------------------------------------------------------------|
| 8 Admins           |                                                                                                    |
|                    | Select the Rooms you would like to display for the user.                                                                                                    |
| Practitioners      | Choose the content you would like to display for the user.                                                                                                    |
| 🗟 Manage content 🗸 | WAITING ROOM                                                                                                    |
| 🚱 Languages        | You wait in this soothing environment until an adult comes to take you to the next step in your appointment. There will be toys<br>to play with and backs to mad. You can ask the people who work there any guestions you have about your visit.                                                                                                    |
| Content            |                                                                                                    |
| C Templates        | IN EVENT WOOM In the interview of the second second |
| Custom Journey     | and in ensure was every many is unle currently.                                                                                                    |
| Settings           | Back Next Cencel                                                                                                    |
| Journeys           | C Back to Custom Journeys           Add Custom Journey         Image: Custom Journey         Image: Custom Journey         Imag                                                                                                    |
| 8 Admins           |                                                                                                    |
| Practitioners      | Select the staff you would like to display for the user.                                                                                                    |
|                    | Choose the content you would like to display for the user.                                                                                                    |
| 📅 Manage content 🗸 | РНОТОЅ                                                                                                    |
| 🕲 Languages        |                                                                                                    |
| 🛱 Content          | 1 2 x 1 b                                                                                                    |
| ① Templates        | <u> </u>                                                                                                    |
| Custom Journey     | STAFF NAME STAFF ROLE                                                                                                    |
| Settings           | Jare Doe Doe Cancel                                                                                                    |
| Journeys           | < Back to Custom Journeys Add Custom Journey                                                                                                    |
| 8 Admins           |                                                                                                    |
| Practitioners      | PPOVIEW & SaVe Content Before saving the template, please check how it will look for the user.                                                                                                    |
| - Manage content   |                                                                                                    |
|                    | C Anad Barahan V                                                                                                    |
| 🕲 Languages        | CB 55 Barnahus                                                                                                    |
| Content Templates  |                                                                                                    |
| Custom Journey     | Amounts of the same band offered Menology source<br>of extension and an extension of the same of the fragment of the same                                                                                                    |
| Settings           | Alterative de materiale a marine de la construire de la construire de la c |
|                    |                                                                                                    |

2. Vorschau anzeigen und Speichern.

Teilen Sie dem Kind die benutzerdefinierte ID (die als Benutzername dient) und das Einmalpasswort mit, damit es auf seine benutzerdefinierte Journey in der mobilen App zugreifen kann.

## Benutzerdefinierte Journey manuell von Grund auf erstellen ("Journey manuell erstellen")

Das Erstellen einer benutzerdefinierten Journey von Grund auf folgt demselben Prozess wie beim Erstellen einer Vorlage. Sie erhalten alle Informationen, die beim Einrichten der Inhalte für die App hinzugefügt wurden, und Sie wählen aus, welche Räume, Mitarbeitenden und Informationen Sie in die Journey einbeziehen möchten.

Auch hier ist es wichtig, ein klares System zu haben, um zwischen verschiedenen Versionen desselben Inhalts zu unterscheiden.

 Erstellen Sie ein Einmalpasswort für die benutzerdefinierte Journey. Dieses Passwort dient dem Kind als einmaliges Passwort für den Zugang zu seiner Journey in der App. Nach der ersten Anmeldung wird es aufgefordert, sein Passwort zu ändern.

| Journeys                                    | <pre>« Back to Cattom Journey Add Custom Journey</pre>                           |
|---------------------------------------------|----------------------------------------------------------------------------------|
| & Admins                                    |                                                                                  |
| Practitioners     Manage content            |                                                                                  |
| <ul><li>Languages</li><li>Content</li></ul> | Set Case password Apassword is set to the journey will be protected and private, |
| C Templates                                 | ensuing it a maximaly personalized for the user.                                 |
| Custom Journey                              | mini e isla nak ve kola betes, i nannet is la 1 symbol                           |
| Settings                                    | Back Not Cancel                                                                  |

**Tipp!** Um diesen Vorgang einfach zu gestalten, können Sie das Einmalpasswort so festlegen, dass es mit der benutzerdefinierten ID identisch ist (sofern es die Anforderungen erfüllt), da das Kind nach der ersten Anmeldung aufgefordert wird, das Passwort zu ändern.

2. Wählen Sie den Inhalt aus, den Sie in diese Journey aufnehmen möchten:

- Wählen Sie die Inhalte aus, die Sie bezüglich Ihres Childhood-Hauses aufnehmen möchten, indem Sie die Kästchen der Inhalte anklicken, die Sie in die benutzerdefinierte Journey aufnehmen möchten.
- b. Wählen Sie die Reihenfolge aus, in der Sie die Räume anzeigen möchten, oder wenn Sie einen der Räume für diese Journey entfernen möchten.

c. Wählen Sie die Inhalte aus, die Sie zu den Räumen hinzufügen möchten, indem Sie die Kästchen der Inhalte anklicken, die Sie aufnehmen möchten.

| Journeys                          | < Back to Custom Journeys Add Custom Journey                                                                                                    |        |
|-----------------------------------|----------------------------------------------------------------------------------------------------|--------|
| 온 Admins                          | Select Barnahus content                                                                                                    |        |
| Practitioners                     | Groups one content year trains me to suppry for the data.                                                                                                    |        |
| ᇝ Manage content ♀<br>⊗ Languages | CBSS BARNAHUS<br>Barnhuk is aske and child-friedly place interschilden who are presented victims of victors receive the support they<br>med. At Barnhuk we enfocument, social services, physical health and metal health staff work together under one lood.<br>By childrigh the policiation together and integrating how how yoods, children don't have to repeat their staffe  |        |
| Content                           | PHOTOS                                                                                                    |        |
| D Templates                       | 1. 1. 1. 1. 1. 1. 1. 1. 1. 1. 1. 1. 1. 1                                                                                                    |        |
| Custom Journey                    |                                                                                                    |        |
| Settings                          | Back Next                                                                                                    | Cancel |
| Journeys                          | < Back to Custom Journeys Add Custom Journey                                                                                                    |        |
| 2 Admins                          |                                                                                                    |        |
| Practitioners                     |                                                                                                    |        |
| □ Manage content ∨                |                                                                                                    |        |
|                                   | Drag to rearrange the rooms                                                                                                    |        |
| Content                           | Rearrange the rooms. You can delete rooms if you don't want to show them.                                                                                                    |        |
|                                   | 1. +* Waiting room                                                                                                    |        |
|                                   | 2. 🛟 Interview room                                                                                                    |        |
| E Custom Journey                  |                                                                                                    |        |
| Settings                          | Back Next                                                                                                    | Cancel |
| Journeys                          | < Back to Custom Journeys Add Custom Journey                                                                                                    |        |
| Admins                            |                                                                                                    |        |
| 쮡 Practitioners                   | Select the Rooms you would like to display for the user.<br>Choose the content you would like to display for the user.                                                                                                    |        |
| 📅 Manage content 🗸                | WATTING BOOM                                                                                                    |        |
| 🕲 Languages                       | You visit in the Account<br>You visit in the accounting environment until an adult comes to take you to the next step in your appointment. There will be toys<br>to play with and backs to mark. You can ask the people who work there any questions you have about your visit.                                                                                                  |        |
| Content                           | INTERVIEW ROOM                                                                                                    |        |
| D Templates                       | In the interview room, you will talk with a professional who has a lot of experience in talking and latering to young people<br>who may have been mintered. They will give you instructions and ad questions. You can ask questions if you want, boo.<br>Your conversation will be recorded using carriers and materipones. This is so you only have bo be interviewed may them, |        |
| Custom Journey                    | ens to ensure wat everyoung its date correctly.                                                                                                    |        |
| Settings                          | Back Next                                                                                                    | Cancel |

- d. Wählen Sie die Inhalte aus, die Sie bezüglich des Personals hinzufügen möchten, indem Sie die Kästchen der Inhalte anklicken, die Sie aufnehmen möchten.
- 2. Zeigen Sie eine Vorschau Ihrer benutzerdefinierten Journey an und speichern Sie.

Teilen Sie dem Kind die benutzerdefinierte ID (die als Benutzername dient) und das Einmalpasswort mit, damit es auf seine individuelle Journey in der mobilen App zugreifen kann.

|                                                                                                    | C Back to Custom Journeys                                                                                                    |                                                                                                    |        |
|----------------------------------------------------------------------------------------------------|----------------------------------------------------------------------------------------------------|----------------------------------------------------------------------------------------------------|--------|
| Journeys                                                                                                    | Add Custom Journey                                                                                                    |                                                                                                    |        |
|                                                                                                    |                                                                                                    |                                                                                                    |        |
|                                                                                                    |                                                                                                    |                                                                                                    |        |
| Admins                                                                                                    |                                                                                                    |                                                                                                    |        |
| 衆 Practitioners                                                                                                    | Select the staff you w                                                                                                    | ould like to display for the user.                                                                 |        |
|                                                                                                    | Choose the content you wou                                                                                                    | id like to display for the user.                                                                   |        |
| 📅 Manage content 🗸                                                                                                    |                                                                                                    |                                                                                                    |        |
| 0                                                                                                    | PHOTOS                                                                                                    |                                                                                                    |        |
| 🕲 Languages                                                                                                    |                                                                                                    |                                                                                                    |        |
| Content                                                                                                    | 6 5 6 6 6                                                                                                    |                                                                                                    |        |
|                                                                                                    |                                                                                                    |                                                                                                    |        |
| ① Templates                                                                                                    |                                                                                                    |                                                                                                    |        |
| Custom Journey                                                                                                    |                                                                                                    |                                                                                                    |        |
| E Custom Journey                                                                                                    | STAFF NAME                                                                                                    | STAFF ROLE                                                                                         |        |
| Settings                                                                                                    | oune                                                                                                    | 500                                                                                                |        |
|                                                                                                    | Back Next                                                                                                    |                                                                                                    | Cancel |
|                                                                                                    |                                                                                                    |                                                                                                    |        |
| _                                                                                                    | < Back to Custom Journeys                                                                                                    |                                                                                                    |        |
| Journeys                                                                                                    | Add Custom Journey                                                                                                    |                                                                                                    |        |
|                                                                                                    |                                                                                                    |                                                                                                    |        |
| 음 Admins                                                                                                    |                                                                                                    |                                                                                                    |        |
|                                                                                                    | Preview                                                                                                    | w & save content                                                                                   |        |
|                                                                                                    | Preview<br>Before saving the temp                                                                                                    | w & save content                                                                                   |        |
| 쯵 Practitioners                                                                                                    | Preview<br>Before saving the temp                                                                                                    | w & save content<br>late, please check how it will look for<br>the user.                           |        |
| Practitioners                                                                                                    | Preview<br>Before saving the temp                                                                                                    | w & save content<br>late, please check how it will look for<br>the user.                           |        |
| 密 Practitioners<br>同 Manage content 〜                                                                                                    | Previet<br>Before saving the temp                                                                                                    | w & save content<br>late, passe check how it will look for<br>the user.                            |        |
| 앞 Practitioners<br>础 Manage content ↓<br>⊗ Languages                                                                                                    | Preview<br>Before saving the temp                                                                                                    | W & save content<br>Max, please check how it will look for<br>the user:                            |        |
| <ul> <li>ℜ Practitioners</li> <li>ℜ Manage content ∨</li> <li>ℜ Languages</li> </ul>                                                                                                    | Previer<br>Before saving the temp                                                                                                    | W & save content<br>line, please check how it will look for<br>the user:<br>Manufacture<br>Banahus |        |
| <ul> <li>♀ Practitioners</li> <li>☆ Manage content </li> <li>◇ Languages</li> <li>☆ Content</li> </ul>                                                                                                    | Previer<br>Before saving the temp                                                                                                    | W & save content<br>Mark please check how if will look for<br>the lock.                            |        |
| <ul> <li>♀ Practitioners</li> <li>♀</li> <li>♀</li></ul> | Preview<br>Before saving the temp                                                                                                    | W & save content<br>Hits passe check how it will look for<br>the user.<br>Examines                 |        |
| <ul> <li>B Practitioners</li> <li>B Manage content ✓</li> <li>S Languages</li> <li>Content</li> <li>Complates</li> </ul>                                                                                                    | Preview<br>before saving the temp                                                                                                    | w & save content<br>Hits passe check how it will look for<br>the user.<br>Bandaus                  |        |
| <ul> <li>Practitioners</li> <li>Manage content </li> <li>Languages</li> <li>Content</li> <li>Templates</li> <li>Custom Journey</li> </ul>                                                                                                    | Preview<br>before saving the temp                                                                                                    | W & save content<br>Miss phase check here i will look for<br>de user.                              |        |
| <ul> <li>Practitioners</li> <li>Manage content </li> <li>Languages</li> <li>Content</li> <li>Templates</li> <li>Custom Journey</li> </ul>                                                                                                    | Preview<br>Before assing the temp                                                                                                    | W & save content<br>Man ghase check hore it will kook for<br>me vare:                              |        |
| <ul> <li>Practitioners</li> <li>Manage content</li> <li>Languages</li> <li>Content</li> <li>Tomplates</li> <li>Custom Journey</li> <li>Settings</li> </ul>                                                                                                    | Previer<br>Before asing the temp<br>Const<br>Const | W & save content<br>Make, space check how I will look for<br>the vace:                             | Cancel |

#### Eine Journey erstellen, die mit mehreren Kindern geteilt werden kann

Um eine Journey zu erstellen, die mit mehreren Kindern geteilt werden kann, müssen Sie einfach eine benutzerdefinierte Journey mit deaktivierten Notizen aus einer der sogenannten allgemeinen Vorlagen erstellen, die Sie zuvor erstellt haben.

l. Navigieren Sie im Seitenmenü zur Registerkarte "Benutzerdefinierte Journey".

2. Wählen Sie "Benutzerdefinierte Journey hinzufügen"

 Erstellen Sie eine eindeutige/ identifizierbare, aber angemessene benutzerdefinierte ID für die Journey. Diese benutzerdefinierte ID dient als Benutzername für das Kind in der App.

4. Notizen deaktivieren.

| Journeys                                                                                                    | < Back to Custom Journeys Add Custom Journey                                                                                                    |
|----------------------------------------------------------------------------------------------------|----------------------------------------------------------------------------------------------------|
| <ul> <li>Admins</li> <li>Admins</li> <li>Practitioners</li> <li>Manage content ✓</li> <li>Languages</li> <li>Content</li> <li>Content</li> <li>Templates</li> </ul>         | Enter a Custom ID to start<br>Please enter a custom ID. This ID will be the code the child<br>uses to log in for the first time.                                                                                       |
| <ul> <li>Custom Journey</li> <li>Settings</li> </ul>                                                                                                    | Back Next Cancel                                                                                                    |
| Journeys                                                                                                    | C Back to Castom Journeys Add Custom Journey                                                                                                    |
| <ul> <li>Admins</li> <li>Practitioners</li> <li>Manage content </li> <li>Languages</li> <li>Content</li> <li>Templates</li> <li>Custom Journey</li> <li>Settings</li> </ul> | Enable notes         Turning on notes allows the child to add comments about their journey. If you want to disable them tuter, you can do that as well.         Imable notes         Imable notes         Imable notes |
| ③ Settings                                                                                                    | Back Next Cancel                                                                                                    |

**5**. Wählen Sie die Sprache aus, in der Sie die benutzerdefinierte Journey erstellen möchten.

6. Wählen Sie "Aus Vorlage erstellen"

7. Wählen Sie die von Ihnen erstellte allgemeine Vorlage aus – allgemeine Vorlagen sind leicht von anderen Vorlagen zu unterscheiden, da sie mit "(allgemeine Vorlage)" gekennzeichnet sind

Das Passwort für die Journey wird Ihnen angezeigt, sobald Sie die Vorlage ausgewählt haben.

**8.** Wählen Sie *"Vorlage wie vorhanden verwenden"*.

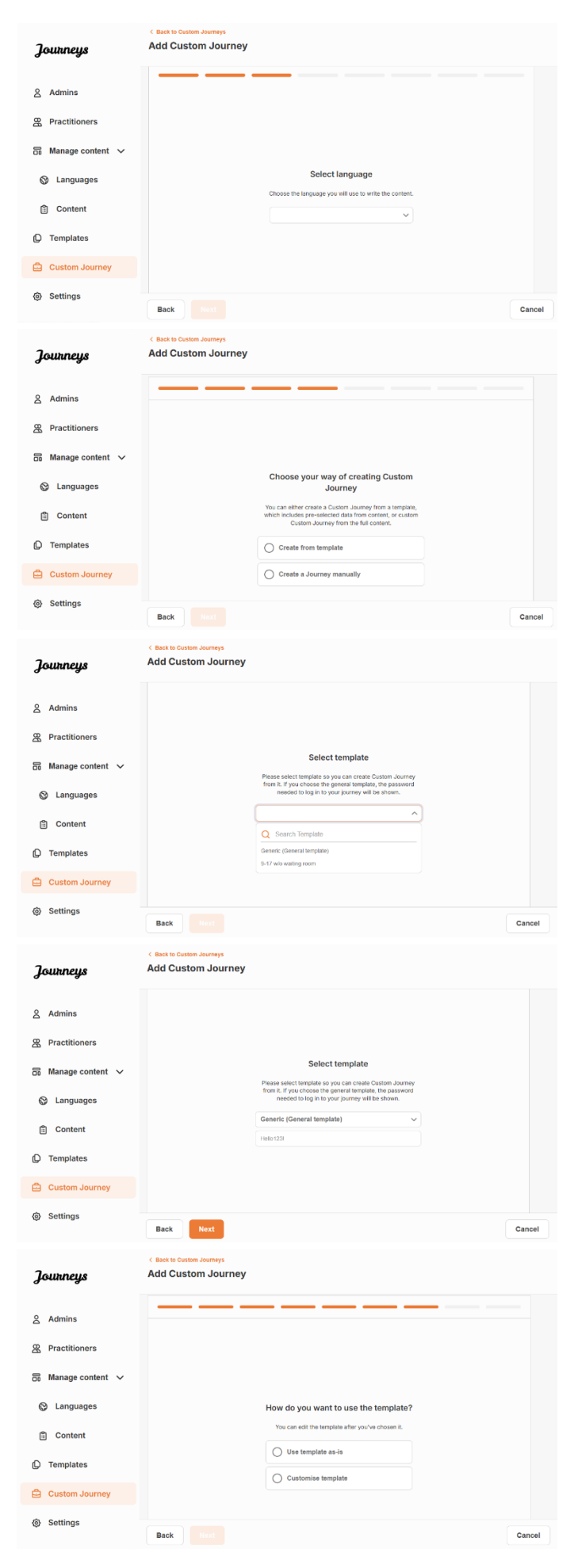

Sie werden automatisch zum letzten Schritt weitergeleitet, um die benutzerdefinierte Journey in der Vorschau anzusehen und zu speichern. Alle Informationen über das Childhood-Haus, die Räume und das Personal werden so angezeigt, wie sie in der Vorlage sind.

| Journeys                    | C Back to Custom Journeys Add Custom Journey                                                                                                    |
|-----------------------------|----------------------------------------------------------------------------------------------------|
| 온 Admins<br>쫎 Practitioners | Preview & save content<br>Before saving the template, please check-hour it will look for<br>the save.                                                                                                    |
| 🗟 Manage content 🗸          |                                                                                                    |
| S Languages                 | CB88 Banshus                                                                                                    |
| Content                     | 1 1 1 1 1 1 1 1 1 1 1 1 1 1 1 1 1 1 1                                                                                                    |
| C Templates                 |                                                                                                    |
| Custom Journey              | Among an and an and an and an and an and an an an and an an an and an an and an and an and an and an and an and an and an and an an and an an and an an and an and an<br>An and an and an and an and an and an and an and an and an and an and an and an and an and an and an and an and an and an and an and an and an and an and an and an and an and an and an and an and an and an and an and an and an and an and an and an an and an and an and an and an and an and an and an and an an and an and an and an and an and an and an and an and an and an and an and an an and an and an and an and an and an and an and an and an and an and an and an and an and an and an and an<br>An and an and an and an and an and an and an an an an an an an an an an an an an |
| Settings                    | Back Save Cancel                                                                                                    |

Teilen Sie dem Kind die benutzerdefinierte ID (die als Benutzername dient) und das Passwort mit, damit es auf die generische Journey in der mobilen App zugreifen kann.

### **Admin-Onboarding**

Der Admin wird vom Master-Admin zum Dashboard hinzugefügt.

Ihre Aufgabe ist es, andere Mitwirkende zum Dashboard einzuladen (medizinische/sonstige Fachkräfte) und die Inhalte der App zu verwalten – d. h. Informationen über Ihr Childhood-Haus und Bilder davon hinzuzufügen und die verschiedenen Räume und das Personal vorzustellen. Sie haben auch die Möglichkeit, benutzerdefinierte IDs und benutzerdefinierte Journeys für die Kinder zu erstellen, die Ihr Childhood-Haus besuchen.

Das Hinzufügen einer medizinischen/sonstigen Fachkraft gewährt dieser Person eingeschränkte Rechte, benutzerdefinierte IDs, Vorlagen und benutzerdefinierte Journeys für Kinder zu erstellen.

#### Zugriff auf Ihr Admin-Dashboard

1. Akzeptieren Sie die Einladungs-E-Mail und melden Sie sich bei Ihrem Admin-Dashboard an.

2. Machen Sie sich mit der Dashboard-Oberfläche und den verfügbaren Funktionen vertraut.

#### Medizinische/sonstige Fachkräfte einladen

Das Hinzufügen einer medizinischen/sonstigen Fachkraft gewährt dieser Person eingeschränkte Rechte zum Erstellen benutzerdefinierter Journeys für Kinder. Sie kann keine neuen Inhalte hinzufügen, aber die Inhalte verwenden, die vom Master-Admin und den Admins eingerichtet wurden.

Das Video-Tutorial finden Sie hier. <u>https://www.youtube.com/watch?v=aRSc2k0WnoE</u>

|                                           | Journeys        | Practitioners                                                                                                    | Natascha B      V |
|-------------------------------------------|-----------------|----------------------------------------------------------------------------------------------------|-------------------|
| 1. Navigieren Sie im Seitenmenü zur       | 8 Practitioners |                                                                                                    |                   |
| Registerkarte "Fachkraft".                | Manage content  |                                                                                                    |                   |
| -                                         | C Templates     | Add a new Practitioner<br>Here vou will see a list of all the practitioners at your Barnahus.                                                                                               |                   |
|                                           | Custom Journey  | Practitioners have the mandate to create Custom IDs, templates,<br>and tailor journeys. However, they cannot add any new content,<br>only use the existing content. You can add as many new |                   |
| 2. Klicken Sie auf "Fachkraft hinzufügen" | Settings        | practitioners as you like.  + Add Practitioner                                                                                                    |                   |

 Geben Sie die erforderlichen Details (E-Mail, Vorname, Nachname, Rolle) für jede medizinische/sonstige Fachkraft ein – das Hinzufügen einer Telefonnummer ist optional.

Der Childhood-Haus-Standort ist vorbestimmt und kann nicht geändert werden, da Sie nur medizinische/sonstige Fachkräfte zu dem Childhood-Haus hinzufügen können, dem Sie zugewiesen sind.

| ourneys        | < Back to Practitioners Add Practitioner                |                   |
|----------------|---------------------------------------------------------|-------------------|
| Practitioners  |                                                         |                   |
| Manage content | Fields marked with an asterisk (*) are mandatory EMAIL* | BARNAHUS*         |
| Templates      |                                                         | Stockholm, Sweden |
|                | FIRST NAME*                                             | LAST NAME*        |
| Custom Journey |                                                         |                   |
| Settings       | ROLE*                                                   | PHONE NUMBER      |
|                | ×                                                       |                   |

**4**. Klicken Sie auf "Speichern & Hinzufügen", um die Einladungs-E-Mail an die medizinische/ sonstige Fachkraft zu senden.

#### App-Inhalte einrichten

Zu Ihren Hauptaufgaben gehört es, die Inhalte der App einzugeben und Informationen über Ihr Childhood-Haus und Bilder davon, die verschiedenen Räume und das Personal hinzuzufügen, wobei diese Informationen auf die unterschiedlichen Reifegrade der Benutzer zugeschnitten sein sollen.

Wenn Sie den Inhalt hinzugefügt haben, können Sie eine Vorschau öffnen und sehen, wie der Inhalt aussieht, bevor er in der App veröffentlicht wird. Sie müssen die Inhalte in der gewünschten Sprache nur einmal hochladen, da die hier hinzugefügten Inhalte für jedes Kind gleich sind, d. h. allgemeine Informationen, die nicht für jedes Kind geändert werden müssen. Wenn Sie möchten, können Sie mehrere Versionen desselben Inhalts hinzufügen (z. B. bzgl. Sprachen oder altersangepasst – einfacherer oder ausführlicherer Text).

Das Video-Tutorial finden Sie hier. https://www.youtube.com/watch?v=OD\_NdT\_fCME

#### Sprachen hinzufügen

Um die Inhalte für Ihr Childhood-Haus einzurichten, müssen Sie zunächst die Sprachen hinzufügen, in denen Sie Inhalte hinzufügen möchten. Dies geschieht im Reiter "Sprachen" unter "Inhalte verwalten".

Nachdem Sie auf "Sprache hinzufügen" geklickt haben, müssen Sie nach der Sprache suchen, die Sie hinzufügen möchten, und die automatische Übersetzung für die ausgewählte Sprache aktivieren/deaktivieren.

| Journeys           | Languages © Natascha E |         |                                        |  |  |
|--------------------|------------------------|---------|----------------------------------------|--|--|
| 器 Practitioners    | Select Status          | ~       | + Add Language                         |  |  |
| 品 Manage content 🗸 | Language               |         | Usage status                           |  |  |
| 🚱 Languages        | French                 |         | Draft                                  |  |  |
| 🗄 Content          | Swedish                | Default | Published                              |  |  |
| D Templates        | English                |         | Published                              |  |  |
| Custom Journey     |                        |         |                                        |  |  |
| Settings           |                        |         | Shaudan all maulta (2) Drosform 4 Mort |  |  |
|                    |                        |         | showing an results (a) Tevious 1 Next  |  |  |

#### Automatische Übersetzung deaktiviert:

Wenn die automatische Übersetzung deaktiviert ist, wird die Sprache als Standardsprache zum Dashboard hinzugefügt – diese Sprache dient als Grundlage für jede weitere Übersetzung.

Automatische Übersetzung aktiviert: Wenn die automatische Übersetzung aktiviert ist, können die Inhalte, die Sie in der Standardsprache hinzufügen, mit Google Translate automatisch in diese andere Sprache übersetzt werden.

| Journeys           | < Back to Languages Add Language                   |
|--------------------|----------------------------------------------------|
| Representationers  | Easter marked with an extented 10 and manufactures |
| 品 Manage content 🗸 | LANGUAGE*                                          |
| 🛇 Languages        |                                                    |
| Content            | braft O                                            |
| D Templates        | Z Auto-translate                                   |
| Custom Journey     | Cancel Save & add                                  |
| Settings           |                                                    |
|                    |                                                    |

Sie können beliebig viele Sprachen hinzufügen. Sie müssen jedoch nicht alle Sprachen auf einmal hinzufügen, denn Sie können jederzeit zurückkommen und später weitere hinzufügen. Wir empfehlen Ihnen, zunächst nur die Standardsprache hinzuzufügen.

Der Nutzungsstatus in der Übersicht zeigt an, ob Sie Inhalte in den verschiedenen Sprachen veröffentlicht haben oder nicht. **Entwurf** zeigt an, dass Sie noch keine Inhalte in dieser Sprache veröffentlicht haben, während **Veröffentlicht** anzeigt, dass Inhalte in dieser Sprache veröffentlicht wurden.

Wenn Sie die Standardsprache ändern möchten, wählen Sie einfach die Sprache aus und klicken auf "Als Standardsprache festlegen".

Bei der Auswahl der Sprache können Sie diese auch löschen oder bearbeiten. **Hinweis:** Sie können keine Standardsprache löschen oder wenn mit einer Sprache benutzerdefinierte Journeys verbunden sind.

#### Natascha B Iourneus Languages & Practitioners 🖉 Edit 🛛 🔅 Set as default language ( Manage content Language Usage status Canquages French Draft Content Swedish Published ① Templates $\checkmark$ English Custom Journey Settings

#### Inhalt in Standardsprache hinzufügen

**1.** Nachdem Sie Ihre Standardsprache hinzugefügt haben, navigieren Sie zur Registerkarte "Inhalt" unter "Inhalte verwalten". Wählen Sie im Dropdown-Menü die Sprache aus, die Sie als Standardsprache ausgewählt haben, und klicken Sie auf "+ Inhalt hinzufügen".

**2**. Es ist wichtig, die Inhalte in der Reihenfolge hinzuzufügen, in der Sie sie in der App anzeigen möchten. Sobald Inhalte hinzugefügt wurden, kann die Reihenfolge nicht mehr geändert werden, ohne alle Inhalte zu löschen und von vorne anzufangen.

a. Über Childhood-Haus: Unter "Über Childhood-Haus" werden Sie aufgefordert, Informationen über Ihr Childhood-Haus auszufüllen, die für das Kind hilfreich wären. Denken Sie daran, dass diese Informationen für alle Kinder gleich sind, also halten Sie sie allgemein, aber hilfreich.

Sie können mehrere Versionen von "Über dein Childhood-Haus" hinzufügen, falls Sie für verschiedene Altersgruppen unterschiedliche Versionen des Textes wünschen. Sie können auch zusätzliche Abschnitte darüber hinzufügen, was das Kind während eines Besuchs erwarten kann und was normalerweise nach dem Besuch passiert/passieren kann.

Um weitere Versionen Ihres Textes oder zusätzliche Abschnitte hinzuzufügen, klicken Sie auf "+ Neuen Abschnitt hinzufügen" – und ein neuer Abschnitt erscheint unter dem vorherigen (mit Titel, Beschreibung, Audio-Transkript und Foto). Wenn Sie einen zusätzlichen Abschnitt entfernen möchten, klicken Sie auf "Letzten Abschnitt entfernen" und der zuletzt hinzugefügte Abschnitt wird entfernt.

| Journeys                           | < Back to Manage content<br>Add Content |         |
|------------------------------------|-----------------------------------------|---------|
| 문 Practitioners G Manage content V | About Barnahus                          |         |
| 🛇 Languages                        | + Add a new section  O Title            | English |
| Content                            |                                         |         |
| D Templates                        | Description                             | s       |
| Custom Journey                     | Introduce your Barnahus (succinctly)    |         |
| ③ Settings                         |                                         |         |
|                                    | Back Next                               | Cancel  |

| Journeys                                             | C Back to Manage content<br>Add Content      |         |
|------------------------------------------------------|----------------------------------------------|---------|
| Practitioners  Manage content V                      | About Barnahus                               |         |
| 🚱 Languages                                          | + Add a new section - Remove last section () | English |
| Content                                              |                                              |         |
| C Templates                                          | Description 050 character                    | 913     |
| <ul> <li>Custom Journey</li> <li>Settings</li> </ul> |                                              |         |
|                                                      | Back Next                                    | Cancel  |

#### Beispiele dafür, was Sie schreiben können:

#### "Über dein Childhood-Haus"

Das Childhood-Haus ist ein sicherer und kinderfreundlicher Ort, an dem Kinder, die möglicherweise Opfer von Gewalt geworden sind, die Unterstützung erhalten, die sie brauchen. Im Childhood-Haus arbeiten Strafverfolgungsbehörden, Sozialdienste, medizinische und psychologische Fachkräfte unter einem Dach zusammen. Indem diese Arbeitsbereiche und ihre Arbeitsweisen zusammengeführt werden, müssen Kinder ihre Aussagen nicht mehr so oft wiederholen.

"Was das Kind erwartet"

Im Childhood-Haus triffst du Fachkräfte der Strafverfolgungsbehörden und Sozialdienste sowie medizinische und psychologische Fachkräfte, die dich während des Aufenthalts unterstützen werden.

#### "Was passiert nach dem Besuch"

Nach deinem Besuch im Childhood-Haus erhältst du weitere Unterstützung, damit es dir gut geht. **Räume:** Unter "Räume" werden Sie aufgefordert, Informationen über die verschiedenen Räume in Ihrem Childhood-Haus und darüber, was normalerweise in diesen verschiedenen Räumen passiert, einzugeben und auf Wunsch Fotos der Räume hinzuzufügen. Denken Sie daran, dass diese Informationen für alle Kinder gleich sind, also halten Sie sie allgemein, aber hilfreich.

Um weitere Räume hinzuzufügen oder wenn Sie verschiedene Versionen des Textes haben möchten, die auf unterschiedliche Altersgruppen zugeschnitten sind, klicken Sie einfach auf "+ Neuen Abschnitt hinzufügen" und ein neuer Abschnitt erscheint unter dem vorherigen (mit Titel, Beschreibung, Audio-Transkript und Foto). Wenn Sie einen zusätzlichen Abschnitt entfernen möchten, klicken Sie auf "Letzten Abschnitt entfernen" und der zuletzt hinzugefügte Abschnitt wird entfernt.

| Journeys                           | < Back to Manage content<br>Add Content |         |
|------------------------------------|-----------------------------------------|---------|
| ♀ Practitioners ☐ Manage content ∨ | Rooms                                   |         |
| 🚱 Languages                        | + Add a new section ③ Title             | English |
| 🛱 Content                          |                                         |         |
| D Templates                        | Description                             | actors  |
| Custom Journey                     | Informal T B I U to Im I A              |         |
| Settings                           |                                         |         |
|                                    | Back                                    | Cancel  |

| Journeys                                                      | C Back to Marage content<br>Add Content     |         |
|---------------------------------------------------------------|---------------------------------------------|---------|
| <ul> <li>Practitioners</li> <li>☐ Manage content ∨</li> </ul> | Rooms                                       |         |
| Languages                                                     | + Add a new section - Remove last section ) | English |
| C Templates                                                   | Normal : B I U % j⊟ ≣ Te                    | acters  |
| <ul> <li>Custom Journey</li> <li>Settings</li> </ul>          |                                             |         |
|                                                               | Back                                        | Cancel  |

#### Beispiele dafür, was Sie schreiben können:

#### "Wartezimmer"

#### "Befragungszimmer"

In einer beruhigenden Umgebung wartest du, bis eine erwachsene Person dich zum nächsten Punkt deines Termins begleitet. Es gibt hier Spielzeug und Bücher. Bei Fragen zu deinem Besuch kannst du dich gerne an die Mitarbeitenden dort wenden. Im Befragungszimmer sprichst du mit einer speziell ausgebildeten Person. Diese hat viel Erfahrung darin, mit jungen Menschen, die möglicherweise schlecht misshandelt behandelt oder wurden, zu sprechen und ihnen zuzuhören. Diese Person wird dich anleiten und Fragen stellen. Wenn du möchtest, kannst auch du Fragen stellen. Dein Gespräch wird mit Kameras und Mikrofonen aufgezeichnet. Dadurch musst du nicht mehrmals befragt werden und kannst dir sicher sein, dass alles richtig gemacht wird.

#### "Untersuchungszimmer"

Hier kannst du einen Arzt oder eine Ärztin treffen. Diese Person sorgt dafür, dass dein gesundheitlicher Zustand in Ordnung ist und es dir gut geht. Sie sagt dir, was sie nachsehen möchte, und du sagst, ob das in Ordnung ist. Der Raum sieht aus wie in einer Arztpraxis, mit Instrumenten und einem Untersuchungstisch.

**c. Mitarbeitende**: Unter "Mitarbeitende" werden Sie aufgefordert, Informationen über die Mitarbeitenden im Childhood-Haus einzugeben.

Sie können beliebig viele Mitarbeitende hinzufügen. Um weitere Mitarbeitende hinzuzufügen, klicken Sie einfach auf "+ Neuen Abschnitt hinzufügen". Unter dem vorherigen Abschnitt erscheint ein neuer Abschnitt (mit der Möglichkeit, ein Foto, den Namen des/der Mitarbeitenden, die Rolle des/der Mitarbeitenden und eine Beschreibung hinzuzufügen). Denken Sie daran, dass Sie die Zustimmung des/der betreffenden Mitarbeitenden benötigen, um ein Foto von ihm/ihr hinzuzufügen, und erfragen müssen, wie sie seinen/ihren Namen anzeigen sollen.

Wenn Sie einen zusätzlichen Abschnitt entfernen möchten, klicken Sie auf "Letzten Abschnitt entfernen" und der zuletzt hinzugefügte Abschnitt wird entfernt.

| Journeys           | < Back to Manage content Add Content |                       | Journeys         |   | < Back to Manage content<br>Add Content |                                         |            |                 |        |
|--------------------|--------------------------------------|-----------------------|------------------|---|-----------------------------------------|-----------------------------------------|------------|-----------------|--------|
| 2 Practitioners    |                                      | Staff                 | 2 Practitioners  |   |                                         |                                         | Staff      |                 |        |
| 5 Manage content 🗸 |                                      |                       | S Manage content | ~ |                                         |                                         |            |                 |        |
| Languages          | + Add a new section                  | English               | Languages        |   | + Add a new sectio                      | <ul> <li>Remove last section</li> </ul> | • •        | Eng             | plish  |
| Q                  | STAFF PHOTO                          |                       | 0                |   | STAFF PHOTO                             |                                         |            |                 |        |
| 🗊 Content          |                                      |                       | 🗎 Content        |   |                                         |                                         |            |                 |        |
| D Templates        | Ţ                                    |                       | D Templates      |   | Ţ                                       |                                         |            |                 |        |
| Custom Journey     | (max size per photo 10MB)            |                       | 🛱 Custom Journey |   | (max size per photo 10MB                | 0                                       |            |                 |        |
|                    |                                      |                       |                  |   |                                         |                                         |            |                 |        |
| (c) Settings       | STAFF NAME                           | STAFF ROLE            | (g) Settings     |   | STAFF NAME                              |                                         | STAFF ROLE |                 |        |
|                    |                                      |                       |                  |   |                                         |                                         |            |                 |        |
|                    | When the clust mannel                | sters 0/30 characters |                  |   |                                         | 0/30 characters                         |            | 0/30 characters |        |
|                    | Real And                             |                       | head             |   |                                         |                                         |            |                 |        |
|                    | Back                                 | ci                    | incel            |   | Back                                    |                                         |            |                 | Cancel |

#### Was Sie schreiben können:

Bei der Beschreibung des Personals können Sie alles hinzufügen, was für ein Kind interessant sein könnte, z. B. Lieblingsessen, Hobbys, Talente usw. Alles, was einem Kind, das Angst vor der Begegnung mit neuen Erwachsenen haben könnte, zeigt, dass es sich um Menschen handelt.

**<u>Hinweis:</u>** Da es nicht einfach ist, zwischen den Inhalten zu unterscheiden, wenn Sie verschiedene Versionen desselben Textes durch Hinzufügen zusätzlicher Abschnitte hinzugefügt haben (z. B. Texte, die auf verschiedene Altersgruppen zugeschnitten sind), empfehlen wir, dass Sie über ein System verfügen, das Ihnen hilft, zwischen den verschiedenen Versionen zu unterscheiden. Dies kann bedeuten, dass Sie die Inhalte immer in einer bestimmten Reihenfolge hinzufügen (z. B. indem Sie Inhalte für die jüngere Altersgruppe immer zuerst und Inhalte für die ältere Altersgruppe immer als zweites hinzufügen, oder indem Sie etwas Unterscheidendes in den Text selbst aufnehmen (z. B. Smileys für eine Altersgruppe verwenden, aber nicht für die andere, oder fette Buchstaben in der ersten Version verwenden, aber nicht in der zweiten).

**3**. Zeigen Sie eine Vorschau des Inhalts vor der Veröffentlichung an, um zu sehen, wie er in der mobilen App aussehen wird. Wenn Sie zufrieden sind, klicken Sie auf Veröffentlichen.

**4**. Sobald Sie Inhalte in der Standardsprache veröffentlicht haben, können Sie automatisch übersetzte Inhalte in einer anderen Sprache erstellen, basierend auf den Informationen, die Sie gerade angegeben haben (mehr dazu unter <u>"Inhalte in einer automatisch übersetzten Sprache hinzufügen</u>" unten).

**5**. Sie können jederzeit später zusätzliche Abschnitte hinzufügen, z.B. wenn Sie neue Mitarbeitende einstellen und diese zum Inhalt hinzufügen möchten. Wählen Sie dazu die Überschrift, zu der Sie einen neuen Abschnitt hinzufügen möchten (Über, Räume oder Mitarbeitende), und klicken Sie oben rechts auf + Hinzufügen Über Childhood-Haus/Räume/Mitarbeitende.

**6**. Um bereits hinzugefügte Inhalte zu bearbeiten, wählen Sie einfach den Abschnitt aus, den Sie bearbeiten möchten, indem Sie das Kästchen markieren und dann oben rechts auf "Bearbeiten" klicken.

**Bitte beachten Sie Folgendes, wenn Sie mehr als eine Sprache im Dashboard hinzugefügt haben:** Wenn Sie später neue Inhalte hinzufügen oder bereits hinzugefügte Inhalte bearbeiten, müssen Sie die bearbeiteten/neu hinzugefügten Inhalte in allen Sprachen überprüfen, bevor Sie die Inhalte veröffentlichen können, um sicherzustellen, dass die neuen Inhalte in allen Sprachen veröffentlicht wurden.

7. Um bereits hinzugefügte Inhalte zu löschen, wählen Sie den Abschnitt aus, den Sie löschen möchten, indem Sie das Kästchen markieren und dann oben rechts auf "Löschen" klicken.

#### Inhalte in einer automatisch übersetzten Sprache hinzufügen

1. Sobald Sie Inhalte in der Standardsprache hinzugefügt haben, können Sie zur Registerkarte Sprachen zurückkehren und weitere Sprachen mit aktivierter automatischer Übersetzung hinzufügen. Die automatische Übersetzung wird von Google erstellt und muss vor der Veröffentlichung manuell auf Fehler überprüft werden.

**2**. Navigieren Sie zur Registerkarte "Inhalt" unter "Inhalte verwalten" und wählen Sie im Dropdown-Menü die Sprache aus, in der Sie automatisch übersetzte Inhalte hinzufügen möchten.

**3**. Wenn Sie auf "Inhalt prüfen und hinzufügen" klicken, wird Ihnen die automatisch übersetzte Version des von Ihnen hinzugefügten Inhalts in der Standardsprache angezeigt.

Überprüfen Sie die Übersetzung und nehmen Sie bei Bedarf Änderungen vor.

Add Cont

| ügen"                                                                                                    | Journeys                                                                                                    | Content                                                                                    |                  |                                         |              | Natascha B      V |
|----------------------------------------------------------------------------------------------------|----------------------------------------------------------------------------------------------------|--------------------------------------------------------------------------------------------|------------------|-----------------------------------------|--------------|-------------------|
| setzte                                                                                                    | Practitioners                                                                                                    | About Barnal                                                                               | nus Rooms Staff  |                                         |              |                   |
| alts in                                                                                                    | 🔒 Manage content 🗸                                                                                                    | Danish                                                                                     | ~                |                                         |              |                   |
|                                                                                                    | 🛇 Languages                                                                                                    |                                                                                            |                  |                                         |              |                   |
|                                                                                                    | Content                                                                                                    | Review & add new content                                                                   |                  |                                         |              |                   |
| hmen                                                                                                    | Templates                                                                                                    | Since the language is auto-translated, review the translated<br>content before publishing. |                  |                                         |              |                   |
|                                                                                                    | Custom Journey                                                                                                    |                                                                                            |                  | + Review & add Co                       | ontent       |                   |
|                                                                                                    | Settings                                                                                                    |                                                                                            |                  |                                         |              |                   |
| Add Content                                                                                                    |                                                                                                    |                                                                                            | Journeys         | C Back Initiange writed.<br>Add Content |              |                   |
|                                                                                                    | Roome                                                                                                    |                                                                                            | 2. Practitioners |                                         | Staff        |                   |
| Title                                                                                                    |                                                                                                    | Canan                                                                                      | ₩anage content ∨ | STAFF PHOTO                             |              | Earter            |
| IIZ SICH UN                                                                                                    | Ingradeana v                                                                                                    |                                                                                            | C Languages      |                                         |              |                   |
| Description                                                                                                    | Description                                                                                                    |                                                                                            | () Contain       | ± A                                     | A & A &      |                   |
| Construction of the data for control<br>octavity, Dr. of gar dy includes<br>unlight activity of homorecopy<br>gentures. | conservations and an event engineers and static according and interesting and is stage, and not according to the static according to the static accord |                                                                                            | Custon Journey   | Sam der jar jarde Wille                 | A A # 1      |                   |
|                                                                                                    |                                                                                                    | 27,000-0100-0100                                                                           | Sottings         | STAFF NAME                              | STAFF ROLE   |                   |
| ALDIO TRANSCRPT                                                                                                    |                                                                                                    |                                                                                            |                  |                                         | AND COLORADO | Mile Carbon       |
|                                                                                                    |                                                                                                    |                                                                                            |                  | STAFF DESCRIPTION                       |              |                   |

4. Zeigen Sie eine Vorschau an, wie die Inhalte in der App aussehen und veröffentlichen Sie sie.

**5**. Sobald Sie den übersetzten Inhalt veröffentlicht haben, können Sie eine andere automatisch übersetzte Sprache überprüfen.

Jedes Mal, wenn Sie einen Inhalt aktualisieren oder zusätzliche Inhalte in der Standardsprache hinzufügen, müssen Sie den neuen Inhalt in allen Sprachen überprüfen, um den Inhalt zu veröffentlichen und sicherzustellen, dass der neue Inhalt in allen Sprachen veröffentlicht wird.

| Journeys           | C Back to Mange content Add Content                                                                |
|--------------------|----------------------------------------------------------------------------------------------------|
| R Practitioners    | ·                                                                                                  |
| 🗟 Manage content 🗸 |                                                                                                    |
| S Languages        |                                                                                                    |
| Content            | The content is now published.                                                                      |
| D Templates        | To create content in different languages, start by choosing the<br>language you want to work with. |
| Custom Journey     | v .                                                                                                |
| Settings           |                                                                                                    |
|                    |                                                                                                    |

#### Vorlagen erstellen

Um den Prozess der Gestaltung einer benutzerdefinierten Journey für ein Kind zu optimieren, können Sie Vorlagen mit den von Ihnen hinzugefügten Inhalten erstellen. Vorlagen dienen als Ausgangspunkt und vereinfachen die Erstellung benutzerdefinierter Journeys. Sie können die erstellten Vorlagen beliebig oft verwenden.

Nachdem eine Vorlage erstellt wurde, kann sie verwendet werden, um eine benutzerdefinierte Journey für ein Kind zu erstellen und bei Bedarf weitere Anpassungen vorzunehmen. Dieser flexible Ansatz stellt sicher, dass die Journey den einzigartigen Bedürfnissen des Kindes entspricht und spart gleichzeitig Zeit während des Planungsprozesses.

#### **Beispiel:**

Wenn Sie zusätzliche Versionen Ihres Textes hinzugefügt haben, die auf verschiedene Altersgruppen zugeschnitten sind – z.B. für die Altersgruppen 3 bis 9 Jahre und 10 bis 17 Jahre – können Sie für jede Gruppe separate Vorlagen erstellen. Sie können beispielsweise eine Vorlage erstellen, die den gesamten Text für die jüngere Altersgruppe enthält.

Falls es außerdem typische Fälle in Ihrem Childhood-Haus gibt, in denen nur bestimmte Räume besucht werden, können Sie eine Vorlage erstellen, die nur diese Räume enthält, anstatt alle vorhandenen Räume vorzustellen.

Ein weiteres Beispiel dafür, wie Sie Vorlagen verwenden können, betrifft den Fall, dass Sie mehreren Kindern die gleiche informative Journey bieten möchten, die alle Räume und Mitarbeitenden in Ihrem Childhood-Haus vorstellt. In diesem Fall können Sie eine sogenannte generische Vorlage erstellen – oder zwei, wenn Sie Text für verschiedene Altersgruppen vorbereitet haben. Unter der Überschrift "<u>Eine Journey erstellen, die mit mehreren Kindern geteilt werden kann</u>" werden wir erläutern, wie man eine Journey erstellt, die mit mehreren Kindern Kindern geteilt werden kann.

Das Video-Tutorial finden Sie hier. <u>https://www.youtube.com/watch?v=80W1ei88Cjc</u>

1. Navigieren Sie zur Registerkarte "Vorlagen" im Seitenmenü

**2**. Klicken Sie auf "Vorlage erstellen" – Bitte beachten Sie, dass Sie keine Vorlage erstellen können, wenn Sie noch keine Inhalte zu Ihrem Childhood-Haus hinzugefügt haben

#### 3. Benennen Sie Ihre Vorlage.

Wir empfehlen, sie mit einem Namen zu versehen, der auch für andere Fachkräfte in Ihrem Childhood-Haus leicht zu identifizieren ist (z. B. "3–9 J/A Childhood-Haus-Journey", "10–17 J/A Journey ohne Untersuchungsraum" usw.)

| Journeys           | Create Template                 |
|--------------------|---------------------------------|
| R Practitioners    |                                 |
| 🗟 Manage content 🗸 |                                 |
| 🛇 Languages        |                                 |
| 🖺 Content          | Please enter template name      |
| D Templates        | Choose a name for the template. |
| Custom Journey     | TEMPLATE NAME*                  |
| Settings           |                                 |
|                    | Back Root Cancel                |

**4**. Wählen Sie aus, ob die Vorlage zur Erstellung generischer Journeys verwendet werden soll oder nicht.

Generische Journeys sind Journeys, die nicht auf ein bestimmtes Kind zugeschnitten sind und mit mehreren Kindern geteilt werden können. Zum Beispiel, wenn Sie eine allgemeine Einführung für Ihr Childhood-Haus erstellen möchten, die alles zeigt, was das Childhood-Haus zu bieten hat.

- Wenn Sie NEIN auswählen: Bitte fahren Sie mit dem nächsten Schritt in dieser Anleitung fort.
- Wenn Sie JA auswählen: Erstellen Sie ein geeignetes Passwort für diese Vorlage. Dieses Passwort wird später von den Kindern verwendet, um auf die generische Journey in der App zuzugreifen.

| Journeys           | < Back to Templates<br>Create Template |                                                                                                    |        |
|--------------------|----------------------------------------|----------------------------------------------------------------------------------------------------|--------|
| Practitioners      |                                        | •                                                                                                    |        |
| 📅 Manage content 🗸 |                                        |                                                                                                    |        |
| S Languages        |                                        | Will this template be used to create                                                                                   |        |
| Content            |                                        | generic journeys?                                                                                                    |        |
| C Templates        |                                        | children at once. All other journeys can only be accessed by<br>the child that the journey has been tailored for       |        |
| 🛱 Custom Journey   |                                        | O Yes                                                                                                    |        |
| Settings           |                                        | O No                                                                                                    |        |
|                    | Back                                   |                                                                                                    | Cancel |
|                    |                                        |                                                                                                    |        |
| Journeys           | < Back to Templates Create Template    |                                                                                                    |        |
| Practitioners      |                                        |                                                                                                    |        |
| 📅 Manage content 🗸 |                                        |                                                                                                    |        |
| 🚱 Languages        |                                        |                                                                                                    |        |
| 🖺 Content          |                                        |                                                                                                    |        |
| C Templates        |                                        | Set Template password                                                                                                  |        |
| Custom Journey     |                                        | A password is set so the journey will be protected and private,<br>ensuring it is maximally personalized for the user. |        |
| Settings           |                                        | Nin 8 and max 24 characters, 1 number and 1 symbol                                                                     |        |
|                    | Park Court                             |                                                                                                    |        |

Weitere Informationen zum Erstellen einer generischen Journey finden Sie unter der Überschrift "<u>Eine Journey erstellen, die mit mehreren Kindern geteilt werden kann</u>".

**5**. Wählen Sie den Inhalt aus, den Sie in diese Vorlage aufnehmen möchten – alle Inhalte, die Sie in den vorherigen Schritten hinzugefügt haben, werden Ihnen direkt angezeigt. Es ist wichtig, über ein klares System zu verfügen, um zwischen verschiedenen Versionen desselben Inhalts unterscheiden zu können.

Journeys

R Practitioners

D Templates

S Manage content ~

Create Template

 Wählen Sie die Inhalte aus, die Sie bezüglich Ihres Childhood-Hauses aufnehmen möchten, indem Sie die Kästchen der Inhalte anklicken, die Sie in die Vorlage aufnehmen möchten.

b. Wählen Sie die Reihenfolge aus, in der Sie die Räume anzeigen möchten, oder wenn Sie einen der Räume aus dieser

Vorlage entfernen möchten.

|                                                                                                    | CRSS RAPNAHUS                                                                                                    |
|----------------------------------------------------------------------------------------------------|----------------------------------------------------------------------------------------------------|
| Custom Journey Settings                                                                                                    | Case of a final field of the first place where children who are presumed victims of violence receive the support they need. At Bendud, use effortements, social services, physical headh action metal headh suff work bayether work to explore they need. Bendud action of the services of integrating first they were children when they have been actively been actively bee |
| Journeys                                                                                                    | Back Next Cancel Cancel Create Template                                                                                                    |
| <ul> <li>Practitioners</li> <li>Manage content</li> <li>Languages</li> <li>Content</li> <li>Content</li> <li>Templates</li> <li>Custom Journey</li> <li>Settings</li> </ul> | Drag to rearrange the rooms         Businering the rooms. You can divide rooms if you don't want to show them.         1.                                                                                                    |
|                                                                                                    | Back Next Cancel                                                                                                    |

Select Barnahus content

tent you would like to display for the use

c. Wählen Sie die Inhalte aus, die Sie zu den Räumen hinzufügen möchten, indem Sie die Kästchen der Inhalte anklicken, die Sie in die Vorlage aufnehmen möchten.

d. Wählen Sie die Inhalte aus, die Sie bezüglich des Personals hinzufügen möchten, indem Sie die Kästchen der Inhalte anklicken, die Sie in die Vorlage aufnehmen möchten.

**6**. Zeigen Sie eine Vorschau Ihrer Vorlage an und speichern Sie.

Sie können beliebig viele Vorlagen erstellen.

| โดมหกอบร           | < Back to Templates                                                                                                    |        |
|--------------------|----------------------------------------------------------------------------------------------------|--------|
| Journage           | Create remplate                                                                                                    |        |
| R Practitioners    |                                                                                                    |        |
| S Manage content 🗸 | Select the Rooms you would like to display for the user                                                                                                    |        |
|                    | Choose the content you would like to display for the user.                                                                                                    |        |
| 🕲 Languages        |                                                                                                    |        |
| 🕄 Content          | WAITING RODM<br>You wait in this southing environment until an adult comes to take you to the next step in your appointment. There will be toys                                                                                                    |        |
| O Templates        | to play with and books to read. You can ask the people who work there any questions you have about your visit.                                                                                                    |        |
| Custom Journey     | INTERVIEW ROOM                                                                                                    |        |
| @ Settings         | In the interview room, you will talk with a professional who has a lot of experience in talking and listening to young people<br>who may have been mistraeted. They will give you instructions and ask questions. You can ask questions if you want, too.<br>You concentration will be opended up into a generate root impedance. The ice usus don't hum to be interacted and imput imput the provided of the provided of the prov |        |
| -                  | Four contexestion in the recorded using contexes and includiones. This is so you don't have to be interinented many times,<br>and to ensure that everything is done correctly.                                                                                                    |        |
|                    |                                                                                                    |        |
|                    | Back Next                                                                                                    | Cancel |
|                    |                                                                                                    |        |
| Tourneus           | < Back to Templates Create Template                                                                                                    |        |
| a a                | ereate remplate                                                                                                    |        |
| 異 Practitioners    |                                                                                                    |        |
| 局 Manage content ∨ | Select the staff you would like to display for the user.                                                                                                    |        |
| C Languages        | Choose the content you would like to display for the user.                                                                                                    |        |
| Canguages          | PHOTOS                                                                                                    |        |
| Content            |                                                                                                    |        |
| D Templates        | 0.0000                                                                                                    |        |
| 🖨 Custom Journey   | ***                                                                                                    |        |
| Settings           | A DULA IL                                                                                                    |        |
|                    | STAFF NAME STAFF ROLE                                                                                                    |        |
|                    | Jane Doe                                                                                                    |        |
|                    | Back Next                                                                                                    | Cancel |
|                    |                                                                                                    |        |
| Tournaus           | < Back to Templates                                                                                                    |        |
| Journeys           | Create Template                                                                                                    |        |
| Practitioners      |                                                                                                    |        |
|                    | Preview & save content                                                                                                    |        |
| 📅 Manage content 🗸 | Before saving the template, please check how it will look for the user.                                                                                                    |        |
| 🛇 Languages        |                                                                                                    |        |
| Content            |                                                                                                    |        |
|                    | Abott Benahus 🗸                                                                                                    |        |
| U Templates        | CBSS Barnahus                                                                                                    |        |
| Custom Journey     |                                                                                                    |        |
| Settings           |                                                                                                    |        |
|                    | Tris is your Earnshus                                                                                                    |        |
|                    | Back Save                                                                                                    | Cancel |

#### Erstellen einer benutzerdefinierten Journey für ein Kind

Um eine benutzerdefinierte Journey für ein Kind zu erstellen, erstellen Sie zunächst eine eindeutige benutzerdefinierte ID, mit der Sie die Journey verknüpfen, die Sie erstellen möchten. Die benutzerdefinierte ID dient auch als Benutzername für das Kind, um auf seine benutzerdefinierte Journey in der App zuzugreifen.

Wenn Sie eine benutzerdefinierte Journey für ein Kind erstellen, können Sie die Räume neu anordnen und die Sprache und die Inhalte, die Sie dem Kind anzeigen möchten, anpassen. Das Kind kann dann mit einem Smartphone/Tablet und der darauf befindlichen App auf seine benutzerdefinierte Journey zugreifen, indem es die benutzerdefinierte ID und ein Passwort eingibt.

Das Video-Tutorial finden Sie hier. https://www.youtube.com/watch?v=evQyQOIvPdY

1. Navigieren Sie im Seitenmenü zur Registerkarte "Benutzerdefinierte Journey".

2. Wählen Sie "Benutzerdefinierte Journey hinzufügen"

**3**. Erstellen Sie eine eindeutige/identifizierbare, aber angemessene Benutzer-ID für das Kind, für das Sie eine personalisierte Journey einrichten möchten. Diese benutzerdefinierte ID dient als Benutzername für das Kind in der App.

**4**. Aktivieren/Deaktivieren von Notizen je nach lokalem/nationalem Kontext und dem Fall selbst (siehe Abschnitt 3.5 in <u>"Die</u> <u>Journeys App: Was ist bei der Nutzung der</u> <u>App zu beachten?</u>"). Diese Funktion kann jederzeit aktiviert/deaktiviert werden.

**5**. Wählen Sie die Sprache aus, in der Sie die benutzerdefinierte Journey erstellen möchten.

**6.** Wählen Sie aus, ob Sie die Journey ausgehend von einer Vorlage erstellen möchten oder ob Sie sie manuell von Grund auf neu erstellen möchten.

| Journeys                       | < Back to Custom Journeys Add Custom Journey                                                                                                    |      |
|--------------------------------|----------------------------------------------------------------------------------------------------|------|
| R Practitioners                |                                                                                                    |      |
| 🗟 Manage content 🗸             |                                                                                                    |      |
| Canguages                      |                                                                                                    |      |
| 🖺 Content                      | Entry Burley (Division)                                                                                                    |      |
| D Templates                    | Plesse enter a custom ID to start                                                                                                    |      |
| 🖨 Custom Journey               | uses to log in for the first time.                                                                                                    |      |
| Settings                       |                                                                                                    |      |
|                                |                                                                                                    |      |
|                                | Back Next Cance                                                                                                    | el   |
| Journeys                       | < Back to Custom Journeys Add Custom Journey                                                                                                    |      |
| A Practitioners                |                                                                                                    |      |
| 🗟 Manage content 🗸             |                                                                                                    |      |
| Canguages                      |                                                                                                    |      |
| Content                        | Enable notes                                                                                                    |      |
| () Templates                   | Turning on notes allows the child to add comments about their<br>journey. If you want to disable them later, you can do that as<br>well.                                |      |
| Custom Journey                 | C Enable notes                                                                                                    |      |
| Settings                       | O Disable notes                                                                                                    |      |
|                                |                                                                                                    |      |
|                                | Back Next Cancel                                                                                                    | el   |
| 2                              | < Back to Custom Journeys                                                                                                    |      |
| Journeys                       | Add Custom Journey                                                                                                    |      |
| 쯵 Practitioners                |                                                                                                    |      |
| 🗟 Manage content 🗸             |                                                                                                    |      |
| Languages                      |                                                                                                    |      |
| 🛱 Content                      | Select language                                                                                                    |      |
| C Templates                    | Choose the language you will use to write the content.                                                                                                    |      |
| Custom Journey                 | · · · · · · · · · · · · · · · · · · ·                                                                                                    |      |
| Settings                       |                                                                                                    |      |
|                                |                                                                                                    |      |
| Stroffen bezeles en hor Stener | Back Noxt Can                                                                                                    | ncel |
| Journeus                       | < Back to Custom Journeys                                                                                                    |      |
| Jounicys                       | Add Custom Journey                                                                                                    |      |
| R Practitioners                |                                                                                                    |      |
| 🗟 Manage content 🗸             |                                                                                                    |      |
| Q Languages                    |                                                                                                    |      |
| 🖺 Content                      | Choose your way of creating Custom<br>Journey                                                                                                    |      |
| C Templates                    | You can either create a Custom Journey from a template,<br>which includes pre-satetand data free coreners, or custom<br>Custom Journey Royang American the data analast |      |
| Custom Journey                 | Greate from template                                                                                                    |      |
| w settings                     | Create a Journey manually                                                                                                    |      |
|                                |                                                                                                    |      |
|                                | Back Noxt Can                                                                                                    | ICel |

#### Erstellen einer benutzerdefinierten Journey aus einer Vorlage

Wenn Sie eine Vorlage erstellt haben, können Sie "Aus Vorlage erstellen" wählen, wenn Sie eine benutzerdefinierte Journey für ein Kind einrichten. Dadurch wird die Journey automatisch für Sie erstellt.

| Journeys                                                                                                    | C Back & Cottem Journey Add Custom Journey                                                                                                    |
|----------------------------------------------------------------------------------------------------|----------------------------------------------------------------------------------------------------|
| <ul> <li>Practitioners</li> <li>Manage content </li> <li>Languages</li> <li>Content</li> <li>Content</li> <li>Templates</li> <li>Custom Journey</li> <li>Settings</li> </ul> | Select template<br>Passe detects template by spore arease dustinus. Lowering<br>the stress of the spore arease dustinus templates areased<br>to be used to be in to your journey will be about<br>of generation template<br>Generation (dimension template)<br>Back Mate |
| Journeys                                                                                                    | < Back to Custom Journeys Add Custom Journey                                                                                                    |
| <ul> <li>Practitioners</li> <li>Manage content</li> <li>Languages</li> <li>Content</li> <li>Content</li> <li>Templates</li> <li>Custom Journey</li> <li>Settings</li> </ul>  | Select template Presses execution during the service can character Custom during the template template template template templates Presses (Centeral template)                                                                                                    |
| Journeys                                                                                                    | Back Next Cancel Cancel Cancel Cancel Cancel Cancel                                                                                                    |
| <ul> <li>Practitioners</li> <li>Manage content </li> <li>Languages</li> <li>Content</li> <li>Templates</li> <li>Custom Journey</li> <li>Settings</li> </ul>                  | Set Case password<br>A password is set to the journey will be protocod and private,<br>ensuring it is maintairy personalized for the user.                                                                                                    |
|                                                                                                    | Back Mext Cancel                                                                                                    |

Tipp! Um diesen Vorgang einfach zu gestalten, können Sie das Einmalpasswort so festlegen, dass es mit der benutzerdefinierten ID identisch ist (sofern es die Anforderungen erfüllt), da das Kind nach der ersten Anmeldung aufgefordert wird, das Passwort zu ändern.

Sie

3. Wählen Sie aus, ob Sie die Vorlage unverändert verwenden möchten ("Vorlage wie vorhanden verwenden") oder ob Sie sie weiter anpassen möchten ("Vorlage anpassen").

| Journeys           | Add Custom Journey                                                                        |
|--------------------|-------------------------------------------------------------------------------------------|
| Practitioners      |                                                                                           |
| 🗟 Manage content 🤝 |                                                                                           |
| S Languages        |                                                                                           |
| 🗄 Content          |                                                                                           |
| C Templates        | How do you want to use the template?<br>You can edit the template after you've chosen it. |
| 🖨 Custom Journey   | Use template as-is                                                                        |
| ③ Settings         | C Customise template                                                                      |
|                    | Back Deed Cancel                                                                          |

1. Wählen Sie im Dropdown-Menü die Vorlage aus, die Sie verwenden möchten.

2. Wenn Sie eine allgemeine Vorlage auswählen (d. h. eine Vorlage, die für generische Journeys verwendet wird), wird Ihnen das Passwort für die Journey angezeigt, sobald Sie die Vorlage

Wenn Sie eine Vorlage auswählen, die keine allgemeine Vorlage ist, werden

aufgefordert, ein Einmalpasswort für die benutzerdefinierte Journey zu erstellen. Wenn sich das Kind zum ersten Mal mit dem Einmalpasswort angemeldet hat, wird es

aufgefordert, sein Passwort zu ändern.

ausgewählt haben.

#### Vorlage wie vorhanden verwenden:

| Wenn Sie sich für die Verwendung einer       |
|----------------------------------------------|
| unveränderten Vorlage entscheiden,           |
| werden Sie automatisch zum letzten Schritt   |
| weitergeleitet, um eine Vorschau der         |
| benutzerdefinierten Journey anzusehen und    |
| zu speichern. Alle Informationen über das    |
| Childhood-Haus, die Räume und das            |
| Personal werden so angezeigt, wie sie in der |
| Vorlage sind.                                |

| Journeys                           | <ul> <li>Each E Custom Journey</li> <li>Add Custom Journey</li> </ul>      |
|------------------------------------|----------------------------------------------------------------------------|
| 문 Practitioners G Manage content V | Preview & save content                                                     |
| Canguages                          | Before saving the template, please check how it will look for<br>the user. |
| 🖺 Content                          |                                                                            |
| D Templates                        | CBSS Barnahus                                                              |
| 🖨 Custom Journey                   | 1 1 1 1 1 1 1 1 1 1 1 1 1 1 1 1 1 1 1                                      |
| Settings                           |                                                                            |
|                                    | Back Save Cancel                                                           |

Teilen Sie dem Kind die benutzerdefinierte ID (die als Benutzername dient) und das Einmalpasswort mit, damit es auf seine individuelle Journey in der mobilen App zugreifen kann.

#### Vorlage anpassen:

Wenn Sie sich dafür entscheiden, die Vorlage anzupassen, können Sie einschränken, was dem Kind angezeigt wird. Wenn Sie beispielsweise wissen, dass das Kind bestimmte Mitarbeitende während seines Besuchs im Childhood-Haus nicht treffen wird, können Sie die Vorlage für diese Journey so anpassen, dass diese Mitarbeitenden nicht angezeigt werden.

**Bitte beachten Sie,** dass Sie nicht mehr Informationen hinzufügen können, als in der Vorlage enthalten sind, sondern sie nur weiter eingrenzen können.

- 1. Wählen Sie den Inhalt aus der Vorlage aus, den Sie in diese benutzerdefinierte Journey aufnehmen möchten.
  - Wählen Sie die Inhalte aus, die Sie bezüglich Ihres Childhood-Hauses in diese benutzerdefinierte Journey aufnehmen möchten, indem Sie die Kästchen der Inhalte anklicken, die Sie von der Vorlage übernehmen möchten.
  - b. Wählen Sie die Reihenfolge, in der Sie die Räume anzeigen möchten, oder wenn Sie einen der Räume aus der benutzerdefinierten Journey entfernen möchten.

| Journeys                                                                                                    | < Back to Custom Journeys Add Custom Journey                                                                                                    |        |
|----------------------------------------------------------------------------------------------------|----------------------------------------------------------------------------------------------------|--------|
| <ul> <li>♀ Practitioners</li> <li>&gt; Manage content ∨</li> </ul>                                                                                         | Select Barnahus content Choose the content (bit for display for the user.                                                                                                    |        |
| <ul> <li>Canguages</li> <li>Content</li> <li>Templates</li> <li>Custom Journey</li> <li>Settings</li> </ul>                                                | COSS EARNAHUS<br>Branchas is a safe and chief-henrichy piace where children whe are presumed vocies of voencor receive the suggest they<br>are priority to prefere they extend to the safe of the safe of |        |
|                                                                                                    | Back Next                                                                                                    | Cancel |
| Journeys                                                                                                    | < Back to Castom Journeys Add Custom Journey                                                                                                    |        |
| <ul> <li>Practitioners</li> <li>Manage content</li> <li>Languages</li> <li>Content</li> <li>Templates</li> <li>Custom Journey</li> <li>Settings</li> </ul> | Drag to rearrange the rooms         Bearsenge the rooms. If you don't ware to show them.         1.                                                                                                    |        |
|                                                                                                    | Back Next                                                                                                    | Cancel |

- c. Wählen Sie die Inhalte aus, die Sie zu den Räumen in dieser benutzerdefinierten Journey hinzufügen möchten, indem Sie die Kästchen der Inhalte anklicken, die Sie aufnehmen möchten.
- d. Wählen Sie die Inhalte aus, die Sie bezüglich der Mitarbeitenden in dieser benutzerdefinierten Journey hinzufügen möchten, indem Sie die Kästchen der Inhalte anklicken, die Sie aufnehmen möchten.

| Journeys                                                                                                    | C Back to Oustom Journeys Add Custom Journey                                                                                                    |
|----------------------------------------------------------------------------------------------------|----------------------------------------------------------------------------------------------------|
| <ul> <li>Practitioners</li> <li>Manage content </li> <li>Manage content </li> </ul>                                                                         | Select the Rooms you would like to display for the user.                                                                                                    |
| Content Templates                                                                                                    | WAITING ROOM You wat in this scotting environment until an adult comes to take you to the next step in your appointment. There will be trays to play with and bools to mark. You can ask the people who work there any questions you have about your visit.                                                                                                    |
| Custom Journey                                                                                                    | INTERVIEW ROOM In the interview com, you will dak with a professional with has a fit of expenses in tability and training the young prepare with one physical beam interested. They will give you instructions and ade questions. You can ase question if young prepare with the one-physical beam interested and go ammary and microphones. This is no you don't have to be interviewed many times, and to ensure that everything is done convects.                                                                                                    |
|                                                                                                    | Back Next Cancel                                                                                                    |
| Journeys                                                                                                    | C Back to Custom Journeys Add Custom Journey                                                                                                    |
| <ul> <li>Practitioners</li> <li>Manage content</li> <li>Languages</li> <li>Content</li> <li>Templates</li> <li>Custom Journey</li> <li>Settings</li> </ul>  | Select the staff you would like to display for the user.         Choose the content you would like to display for the user.         PHOTOS         Staff NAME       STAFF ROLE         Ann       Doe         Eack       Not                                                                                                    |
| Journeys                                                                                                    | < Back to Custom Journeys Add Custom Journey                                                                                                    |
| <ul> <li>Practitioners</li> <li>Manage content </li> <li>Languages</li> <li>Content</li> <li>Templates</li> <li>Custom Journey</li> <li>Settings</li> </ul> | Proview & save content         Before saving the purgless please detects to at all toos to         Before saving the purgless please detects toop to all toos to         Before saving the purgless please detects toop to all toos to         Before saving the purgless please detects toop to all toop toop         Before saving the purgless please detects toop         Before saving the purgless please detects         Before saving the purgless please detects |
|                                                                                                    | Back Save Cancel                                                                                                    |

2. Vorschau anzeigen und Speichern.

Teilen Sie dem Kind die benutzerdefinierte ID (die als Benutzername dient) und das Einmalpasswort mit, damit es auf seine benutzerdefinierte Journey in der mobilen App zugreifen kann.

## Benutzerdefinierte Journey manuell von Grund auf erstellen ("Journey manuell erstellen")

Das Erstellen einer benutzerdefinierten Journey von Grund auf folgt demselben Prozess wie beim Erstellen einer Vorlage. Sie erhalten alle Informationen, die beim Einrichten der Inhalte für die App hinzugefügt wurden, und Sie wählen aus, welche Räume, Mitarbeitenden und Informationen Sie in die Journey einbeziehen möchten.

Auch hier ist es wichtig, ein klares System zu haben, um zwischen verschiedenen Versionen desselben Inhalts zu unterscheiden.

 Erstellen Sie ein Einmalpasswort für die benutzerdefinierte Journey. Dieses Passwort dient dem Kind als einmaliges Passwort für den Zugang zu seiner Journey in der App. Nach der ersten Anmeldung wird es aufgefordert, sein Passwort zu ändern.

| Journeys                                                        | <ul> <li>Back to Costom Journey</li> <li>Add Custom Journey</li> </ul>                                             |  |
|-----------------------------------------------------------------|----------------------------------------------------------------------------------------------------|--|
| <ul> <li>♀ Practitioners</li> <li>☐ Manage content ∨</li> </ul> |                                                                                                    |  |
| <ul> <li>⊗ Languages</li> <li>E Content</li> </ul>              |                                                                                                    |  |
| Templates     Custom Journey                                    | Set Case password<br>A parameter is the journey will be protected and private,<br>memory and a memory and the same |  |
| Settings                                                        | Min 8 and max 24 characters, 1 number and 1 symbol                                                                 |  |
|                                                                 | Back Next Cancel                                                                                                   |  |

**Tipp!** Um diesen Vorgang einfach zu gestalten, können Sie das Einmalpasswort so festlegen, dass es mit der benutzerdefinierten ID identisch ist (sofern es die Anforderungen erfüllt), da das Kind nach der ersten Anmeldung aufgefordert wird, das Passwort zu ändern.

**โดมหก**ยม

Add Custom Journey

2. Wählen Sie den Inhalt aus, den Sie in diese Journey aufnehmen möchten:

| a. | Wählen Sie die Inhalte aus, die Sie<br>bezüglich Ihres Childhood-Hauses<br>aufnehmen möchten, indem Sie die<br>Kästchen der Inhalte anklicken, die Sie in<br>die benutzerdefinierte Journey<br>aufnehmen möchten. | <ul> <li>Practitioners</li> <li>Manage content </li> <li>Languages</li> <li>Content</li> <li>Templates</li> <li>Custom Journey</li> <li>Settings</li> </ul> | <section-header><section-header><section-header><section-header><section-header><section-header><section-header><section-header><section-header><section-header><section-header><section-header></section-header></section-header></section-header></section-header></section-header></section-header></section-header></section-header></section-header></section-header></section-header></section-header>                                                                                                    | Cancel |
|----|----------------------------------------------------------------------------------------------------|----------------------------------------------------------------------------------------------------|----------------------------------------------------------------------------------------------------|--------|
|    |                                                                                                    | Journeys                                                                                                    | < Back to Custom Journeys Add Custom Journey                                                                                                    |        |
| b. | Wählen Sie die Reihenfolge aus, in der Sie<br>die Räume anzeigen möchten, oder<br>wenn Sie einen der Räume für diese<br>Journey entfernen möchten.                                                                | <ul> <li>Practitioners</li> <li>Manage content </li> <li>Languages</li> <li>Content</li> <li>Templates</li> <li>Custom Journey</li> <li>Settings</li> </ul> | Drag to rearrange the rooms<br>Bearrange the rooms. You can define room if you don't war<br>be done them.<br>1                                                                                                    | Cancel |
|    |                                                                                                    | Journeys                                                                                                    | < Back to Custom Journeys Add Custom Journey                                                                                                    |        |
| c. | Wählen Sie die Inhalte aus, die Sie zu den<br>Räumen hinzufügen möchten, indem Sie<br>die Kästchen der Inhalte anklicken, die<br>Sie aufnehmen möchten.                                                           | <ul> <li>Practitioners</li> <li>Manage content </li> <li>Languages</li> <li>Content</li> <li>Templates</li> <li>Custom Journey</li> <li>Settings</li> </ul> | Select the Rooms you would like to display for the user.  Does the content you would like to display for the user.  Would be a set of the second set of the set of the set of t |        |

d. Wählen Sie die Inhalte aus, die Sie bezüglich des Personals hinzufügen möchten, indem Sie die Kästchen der Inhalte anklicken, die Sie aufnehmen möchten.

#### **3**. Zeigen Sie eine Vorschau Ihrer

benutzerdefinierten Journey an und speichern Sie.

Teilen Sie dem Kind die benutzerdefinierte ID (die als Benutzername dient) und das Einmalpasswort mit, damit es auf seine individuelle Journey in der mobilen App zugreifen kann.

| Journeys                                                                                                    | < Back to Custom Journeys<br>Add Custom Journey |                                                                                                    |         |
|----------------------------------------------------------------------------------------------------|-------------------------------------------------|----------------------------------------------------------------------------------------------------|---------|
| <ul> <li>Practitioners</li> <li>Manage content</li> <li>Languages</li> <li>Content</li> <li>Templates</li> <li>Custom Journey</li> <li>Settings</li> </ul> | PHOTOS<br>STAFF NAME                            | elect the staff you would like to display for the user.<br>Crusse the content you would like to display for the user.                                                                                                    |         |
|                                                                                                    | Jane                                            | Doe                                                                                                    | Connect |
| Journeys                                                                                                    | < Back to Custom Journeys Add Custom Journey    |                                                                                                    |         |
| R Practitioners                                                                                                    |                                                 | Preview & save content                                                                                                    |         |
| 🗟 Manage content 🥆                                                                                                    |                                                 | Preview & save content<br>Before saving the temptate, please check how it will look for<br>the user.                                                                                                    |         |
| Languages                                                                                                    |                                                 |                                                                                                    |         |
| Content                                                                                                    |                                                 | CBSS Banahus                                                                                                    |         |
| ① Templates                                                                                                    |                                                 |                                                                                                    |         |
| <ul> <li>Custom Journey</li> <li>Settings</li> </ul>                                                                                                    |                                                 | American and a second and a second and a sec |         |
|                                                                                                    | Back Save                                       |                                                                                                    | Cancel  |

#### Eine Journey erstellen, die mit mehreren Kindern geteilt werden kann

Um eine Journey zu erstellen, die mit mehreren Kindern geteilt werden kann, müssen Sie einfach eine benutzerdefinierte Journey mit deaktivierten Notizen aus einer der sogenannten allgemeinen Vorlagen erstellen, die Sie zuvor erstellt haben.

 Navigieren Sie im Seitenmenü zur Registerkarte "Benutzerdefinierte Journey".

2. Wählen Sie "Benutzerdefinierte Journey hinzufügen"

3. Erstellen Sie eine eindeutige/ identifizierbare, aber angemessene benutzerdefinierte ID für die Journey. Diese benutzerdefinierte ID dient als Benutzername für das Kind in der App.

| Journeys           | Add Custom Journey                                                                                                    |   |
|--------------------|----------------------------------------------------------------------------------------------------|---|
| R Practitioners    |                                                                                                    |   |
| 🗟 Manage content 🗸 |                                                                                                    |   |
| Canguages          |                                                                                                    |   |
| 🖺 Content          | Enter a Custom ID to start                                                                                                    |   |
| D Templates        | Please enter a custom ID. This ID will be the code the child<br>uses to log in for the first time.                                      |   |
| Custom Journey     | e.g. BH 123466                                                                                                    |   |
| ③ Settings         |                                                                                                    |   |
|                    | Back Next Cancel                                                                                                    |   |
| Journeys           | < Back to Custom Journeys Add Custom Journey                                                                                            |   |
| Practitioners      |                                                                                                    |   |
| 🗄 Manage content 🗸 |                                                                                                    |   |
| 🛇 Languages        |                                                                                                    |   |
| Content            | Enable notes                                                                                                    |   |
| C Templates        | Turning on notes allows the child to add comments about their<br>journey If you want to disable them later, you can do that as<br>well. |   |
| Custom Journey     | C Enable notes                                                                                                    |   |
| ③ Settings         | O Disable notes                                                                                                    |   |
|                    |                                                                                                    |   |
|                    | Back Noxt Cance                                                                                                    | 1 |

**4**. Notizen deaktivieren.

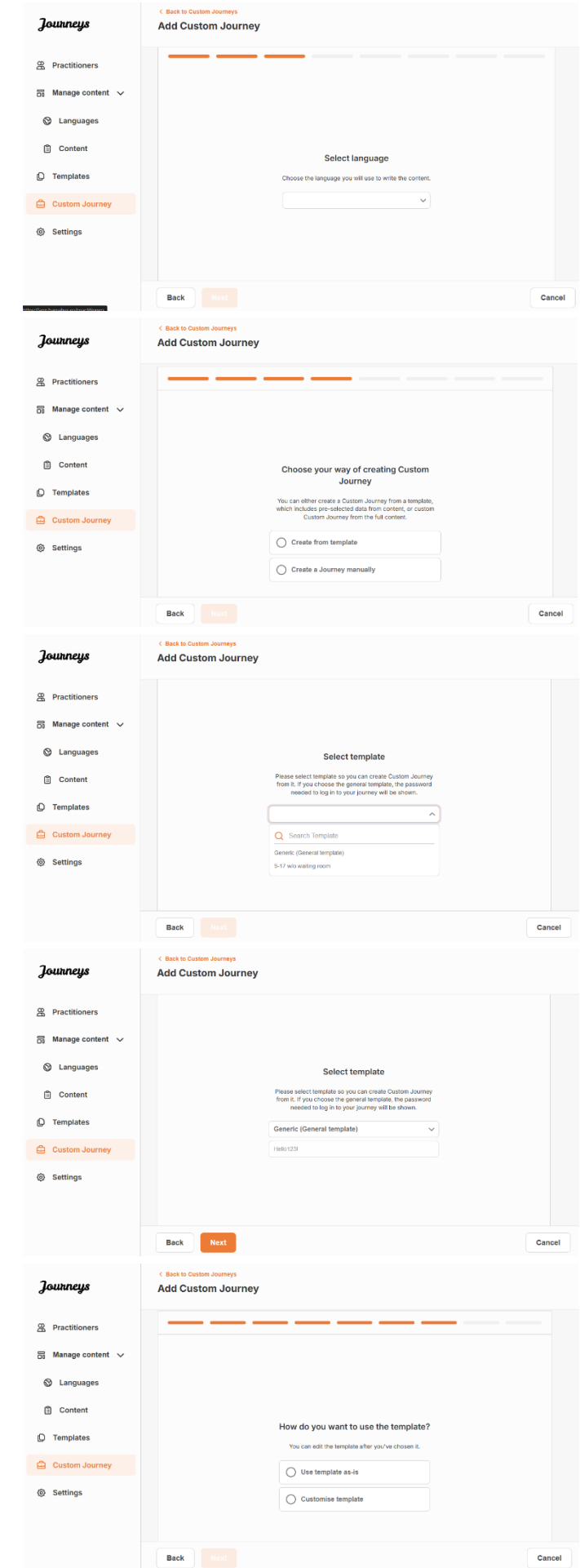

**5**. Wählen Sie die Sprache aus, in der Sie die benutzerdefinierte Journey erstellen möchten.

6. Wählen Sie "Aus Vorlage erstellen"

7. Wählen Sie die von Ihnen erstellte allgemeine Vorlage aus – allgemeine Vorlagen sind leicht von anderen Vorlagen zu unterscheiden, da sie mit "(allgemeine Vorlage)" gekennzeichnet sind

Das Passwort für die Journey wird Ihnen angezeigt, sobald Sie die Vorlage ausgewählt haben.

**8.** Wählen Sie *"Vorlage wie vorhanden verwenden"*.

Sie werden automatisch zum letzten Schritt weitergeleitet, um die benutzerdefinierte Journey in der Vorschau anzusehen und zu speichern. Alle Informationen über das Childhood-Haus, die Räume und das Personal werden so angezeigt, wie sie in der Vorlage sind.

| Journeys           | <ul> <li>Casck to Custom Journeys</li> <li>Add Custom Journey</li> </ul> |
|--------------------|--------------------------------------------------------------------------|
| R Practitioners    | Preview & save content                                                   |
| 🗟 Manage content 🧹 | Before saving the template, please check how it will look for the user.  |
| Canguages          |                                                                          |
| Content            | C Abul Emplore V                                                         |
| ① Templates        | CBSS Barnahus                                                            |
| Custom Journey     |                                                                          |
| Settings           |                                                                          |
|                    | Back Save Cancel                                                         |

Teilen Sie dem Kind die benutzerdefinierte ID (die als Benutzername dient) und das Passwort mit, damit es auf die generische Journey in der mobilen App zugreifen kann.

### Onboarding von medizinischen/sonstigen Fachkräften

Die medizinische/sonstige Fachkraft wird vom Admin oder Master-Admin zum Dashboard hinzugefügt.

Als medizinische/sonstige Fachkraft ist es Ihre Hauptaufgabe, benutzerdefinierte IDs und Journeys für Kinder zu erstellen, die Ihr Childhood-Haus besuchen, und die spezifischen Räume anzuzeigen, die sie besuchen werden, sowie die Mitarbeitenden, die sie während ihres Aufenthalts treffen werden. Sie können der App keine neuen Inhalte hinzufügen, sondern nur die bereits vorhandenen Inhalte verwenden, die von den Admins und/oder dem Master-Admin hinzugefügt wurden.

Zur Veranschaulichung kann der Admin Fotos aller Personen hinzufügen, die in Ihrem Childhood-Haus und in allen Räumen tätig sind. Es kann jedoch sein, dass Sie als medizinische/sonstige Fachkraft wissen, dass ein Kind an dem Tag, an dem es Ihr Childhood-Haus besuchen wird, bestimmte Mitarbeitende nicht treffen wird und nicht im psychologischen Betreuungszimmer sein wird. In diesem Fall können Sie die Journey so anpassen, dass ihm die richtigen Personen und Räume in der App angezeigt werden und der Rest ausgeblendet wird.

#### Zugriff auf Ihr Dashboard für medizinische/sonstige Fachkräfte

1. Akzeptieren Sie die Einladungs-E-Mail und melden Sie sich bei Ihrem Dashboard für medizinische/sonstige Fachkräfte an.

2. Machen Sie sich mit der Dashboard-Oberfläche und den verfügbaren Funktionen vertraut.

#### Vorlagen erstellen

Um den Prozess der Gestaltung einer benutzerdefinierten Journey für ein Kind zu optimieren, können Sie Vorlagen mit den von Ihnen hinzugefügten Inhalten erstellen. Vorlagen dienen als Ausgangspunkt und vereinfachen die Erstellung benutzerdefinierter Journeys. Sie können die erstellten Vorlagen beliebig oft verwenden.

Nachdem eine Vorlage erstellt wurde, kann sie verwendet werden, um eine benutzerdefinierte Journey für ein Kind zu erstellen und bei Bedarf weitere Anpassungen vorzunehmen. Dieser flexible Ansatz stellt sicher, dass die Journey den einzigartigen Bedürfnissen des Kindes entspricht und spart gleichzeitig Zeit während des Planungsprozesses.

#### **Beispiel:**

Wenn Sie zusätzliche Versionen Ihres Textes hinzugefügt haben, die auf verschiedene Altersgruppen zugeschnitten sind – z.B. für die Altersgruppen 3 bis 9 Jahre und 10 bis 17 Jahre – können Sie für jede Gruppe separate Vorlagen erstellen. Sie können beispielsweise eine Vorlage erstellen, die den gesamten Text für die jüngere Altersgruppe enthält. Falls es außerdem typische Fälle in Ihrem Childhood-Haus gibt, in denen nur bestimmte Räume besucht werden, können Sie eine Vorlage erstellen, die nur diese Räume enthält, anstatt alle vorhandenen Räume vorzustellen.

Ein weiteres Beispiel dafür, wie Sie Vorlagen verwenden können, betrifft den Fall, dass Sie mehreren Kindern die gleiche informative Journey bieten möchten, die alle Räume und Mitarbeitenden in Ihrem Childhood-Haus vorstellt. In diesem Fall können Sie eine sogenannte generische Vorlage erstellen – oder zwei, wenn Sie Text für verschiedene Altersgruppen vorbereitet haben. Unter der Überschrift <u>"Eine Journey erstellen, die mit mehreren Kindern geteilt werden kann</u>" werden wir erläutern, wie man eine Journey erstellt, die mit mehreren Kindern Kindern geteilt werden kann.

Das Video-Tutorial finden Sie hier. https://www.youtube.com/watch?v=80W1ei88Cjc

1. Navigieren Sie zur Registerkarte "Vorlagen" im Seitenmenü

**2**. Klicken Sie auf "Vorlage erstellen" – Bitte beachten Sie, dass Sie keine Vorlage erstellen können, wenn Sie noch keine Inhalte zu Ihrem Childhood-Haus hinzugefügt haben

**3**. Benennen Sie Ihre Vorlage.

Wir empfehlen, sie mit einem Namen zu versehen, der auch für andere Fachkräfte in Ihrem Childhood-Haus leicht zu identifizieren ist (z. B. "3–9 J/A Childhood-Haus-Journey", "10–17 J/A Journey ohne Untersuchungsraum" usw.)

**4**. Wählen Sie aus, ob die Vorlage zur Erstellung generischer Journeys verwendet werden soll oder nicht.

Generische Journeys sind Journeys, die nicht auf ein bestimmtes Kind zugeschnitten sind und mit mehreren Kindern geteilt werden können. Zum Beispiel, wenn Sie eine allgemeine Einführung für Ihr Childhood-Haus erstellen möchten, die alles zeigt, was das Childhood-Haus zu bieten hat.

- Wenn Sie NEIN auswählen: Bitte fahren Sie mit dem nächsten Schritt in dieser Anleitung fort.
- Wenn Sie JA auswählen: Erstellen Sie ein geeignetes Passwort für diese Vorlage. Dieses Passwort wird später von den Kindern verwendet, um auf die generische Journey in der App zuzugreifen.

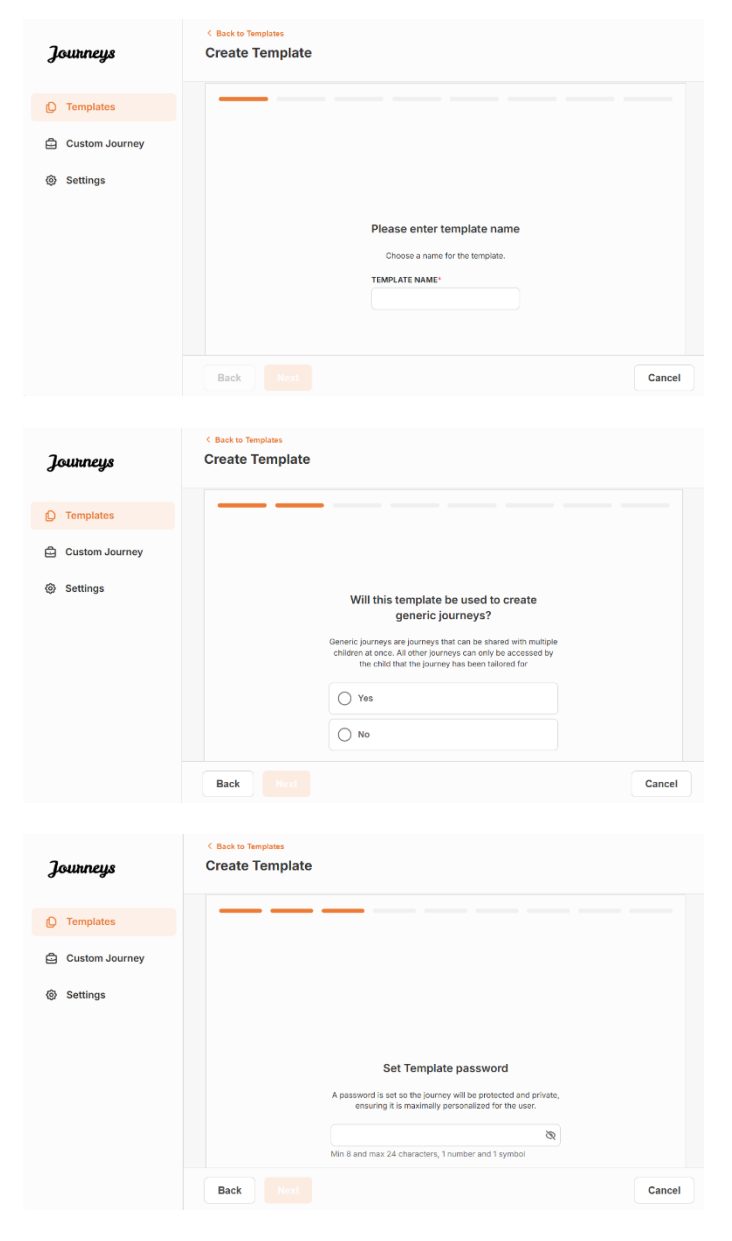

Weitere Informationen zum Erstellen einer generischen Journey finden Sie unter der Überschrift <u>"Eine</u> Journey erstellen, die mit mehreren Kindern geteilt werden kann".

**5**. Wählen Sie den Inhalt aus, den Sie in diese Vorlage aufnehmen möchten – alle Inhalte, die Sie in den vorherigen Schritten hinzugefügt haben, werden Ihnen direkt angezeigt. Es ist wichtig, über ein klares System zu verfügen, um zwischen verschiedenen Versionen desselben Inhalts unterscheiden zu können.

 Wählen Sie die Inhalte aus, die Sie bezüglich Ihres Childhood-Hauses aufnehmen möchten, indem Sie die Kästchen der Inhalte anklicken, die Sie in die Vorlage aufnehmen möchten.

b. Wählen Sie die Reihenfolge aus, in der Sie die Räume anzeigen möchten, oder wenn Sie einen der Räume aus dieser Vorlage entfernen möchten.

c. Wählen Sie die Inhalte aus, die Sie zu den Räumen hinzufügen möchten, indem Sie die Kästchen der Inhalte anklicken, die Sie in die Vorlage aufnehmen möchten.

d. Wählen Sie die Inhalte aus, die Sie bezüglich des Personals hinzufügen möchten, indem Sie die Kästchen der Inhalte anklicken, die Sie in die Vorlage aufnehmen möchten.

| Jananana       | < Back to Templates<br>Create Template                                                                                                    |        |
|----------------|----------------------------------------------------------------------------------------------------|--------|
| Journeys       | •                                                                                                    |        |
| (Q Templates   |                                                                                                    |        |
|                | Select Barnahus content                                                                                                    |        |
| Custom Journey | Cinques me coment you volata live to aspery for the cent.                                                                                                    |        |
| Settings       | CBSS BARNAHUS                                                                                                    |        |
|                | summains is a sum and critici-menopy place where consistent wind are presumed viccims or visionical receiver an exapport mey<br>need. At Barnahus, law endocrement, social services, physical health and mental health staff vick openter under one roof.<br>By bringing the professions together and integrating how they work, children don't have to repeat their stories many times. |        |
|                | рнотоз                                                                                                    |        |
|                | 1 14 M                                                                                                    |        |
|                |                                                                                                    |        |
|                | M N N 💓                                                                                                    |        |
|                |                                                                                                    | Canaal |
|                | Back Noxt                                                                                                    | Cancel |
|                | C Back to Templates                                                                                                    |        |
| Journeys       | Create Template                                                                                                    |        |
|                |                                                                                                    |        |
| D Templates    |                                                                                                    |        |
| Custom Journey |                                                                                                    |        |
| Settings       |                                                                                                    |        |
|                |                                                                                                    |        |
|                | Drag to rearrange the rooms                                                                                                    |        |
|                | Hearrange the rooms. You can desite rooms if you con't want<br>to show them.                                                                                                    |        |
|                | 1. 🕂 Waiting room                                                                                                    |        |
|                | 2. 🕂 Interview room 💼                                                                                                    |        |
|                |                                                                                                    |        |
|                | Back Next                                                                                                    | Cancel |
|                |                                                                                                    |        |
| Journeys       | < Back to Templates Create Template                                                                                                    |        |
| 0 0            |                                                                                                    |        |
| D Templates    |                                                                                                    |        |
| Custom Journey | Select the Rooms you would like to display for the user.                                                                                                    |        |
|                | Choose the content you would like to display for the user.                                                                                                    |        |
| (g) Settings   | WAITING ROOM                                                                                                    |        |
|                | You wait in this soothing environment until an adult comes to take you to the next step in your appointment. There will be tays<br>to play with and books to read. You can ask the people who work there any questions you have about your visit.                                                                                                    |        |
|                |                                                                                                    |        |
|                | In the interview room, you will talk with a professional who has a lot of experience in talking and listering to young people who may how mentment. They will not you instructions and ask numeritions. You can ask numeritions if you want too                                                                                                    |        |
|                | Your conversation will be recorded using cameras and microphones. This is so you don't have to be interviewed many times,<br>and to ensure that everything is done correctly.                                                                                                    |        |
|                |                                                                                                    |        |
|                | Back Next                                                                                                    | Cancel |
|                |                                                                                                    |        |
| 7              | Create Templates                                                                                                    |        |
| Journeys       |                                                                                                    |        |
| D Templates    |                                                                                                    |        |
|                | Select the staff you would like to display for the user.                                                                                                    |        |
| Custom Journey | Choose the content you would like to display for the user.                                                                                                    |        |
| Settings       | PHOTOS                                                                                                    |        |
|                |                                                                                                    |        |
|                | 1.6                                                                                                    |        |
|                |                                                                                                    |        |
|                |                                                                                                    |        |
|                | Jane Doe                                                                                                    |        |
|                |                                                                                                    |        |

| Journeys       | < Back to Template Create Template                                                                   |
|----------------|----------------------------------------------------------------------------------------------------|
| D Templates    |                                                                                                    |
| Custom Journey | Preview & save content<br>Before saving the template, please check how it will took for<br>the user. |
| Settings       | Rack Street                                                                                          |
|                | Back Save Cancel                                                                                     |

**6**. Zeigen Sie eine Vorschau Ihrer Vorlage an und speichern Sie.

Sie können beliebig viele Vorlagen erstellen.

#### Erstellen einer benutzerdefinierten Journey für ein Kind

Um eine benutzerdefinierte Journey für ein Kind zu erstellen, erstellen Sie zunächst eine eindeutige benutzerdefinierte ID, mit der Sie die Journey verknüpfen, die Sie erstellen möchten. Die benutzerdefinierte ID dient auch als Benutzername für das Kind, um auf seine benutzerdefinierte Journey in der App zuzugreifen.

Wenn Sie eine benutzerdefinierte Journey für ein Kind erstellen, können Sie die Räume neu anordnen und die Sprache und die Inhalte, die Sie dem Kind anzeigen möchten, anpassen. Das Kind kann dann mit einem Smartphone/Tablet und der darauf befindlichen App auf seine benutzerdefinierte Journey zugreifen, indem es die benutzerdefinierte ID und ein Passwort eingibt.

Das Video-Tutorial finden Sie hier. <u>https://www.youtube.com/watch?v=evQyQOlvPdY</u>

1. Navigieren Sie im Seitenmenü zur Registerkarte "Benutzerdefinierte Journey".

2. Wählen Sie "Benutzerdefinierte Journey hinzufügen"

**3**. Erstellen Sie eine eindeutige/ identifizierbare, aber angemessene Benutzer-ID für das Kind, für das Sie eine personalisierte Journey einrichten möchten. Diese benutzerdefinierte ID dient als Benutzername für das Kind in der App.

**4**. Aktivieren/Deaktivieren von Notizen je nach lokalem/nationalem Kontext und dem Fall selbst (siehe Abschnitt 3.5 in "<u>Die</u> <u>Journeys App: Was ist bei der Nutzung der</u> <u>App zu beachten?</u>"). Diese Funktion kann jederzeit aktiviert/deaktiviert werden.

| Journeys       | < Back to Custom Journeys Add Custom Journey                                                                                                    |
|----------------|----------------------------------------------------------------------------------------------------|
| D Templates    | <b>—</b> ——————                                                                                                    |
| Custom Journey |                                                                                                    |
| ֎ Settings     | Enter a Custom ID to start<br>Please enter a custom ID. This ID will be the code the child<br>uses to log in for the first time.                                                                                                    |
|                | Back Next Cancel                                                                                                    |
| Journeys       | ( Back to Oustan Journey Add Custom Journey                                                                                                    |
| D Templates    |                                                                                                    |
| Custom Journey |                                                                                                    |
| Settings       | Enable notes          Types or notes advants the utility to advant the first synteen to be due to the table to advant the table notes         Image: Image: I |
|                | Back Next Cancel                                                                                                    |

| 5. Wählen Sie die Sprache aus, in der Sie die                                                                    | Journeys<br>Templates<br>Custom Journey | < Best to Custom Journey<br>Add Custom Journey                                                                                                    |        |
|----------------------------------------------------------------------------------------------------|-----------------------------------------|----------------------------------------------------------------------------------------------------|--------|
| möchten.                                                                                                    |                                         | Select language                                                                                                    | Cancel |
|                                                                                                    | โดแลกอเเร                               | < Back to Outlom Journeys Add Custom Journey                                                                                                    |        |
|                                                                                                    | D Templates                             |                                                                                                    |        |
| <b>6</b> Wählen Sie aus oh Sie die Journey                                                                       | Custom Journey                          |                                                                                                    |        |
| ausgehend von einer Vorlage erstellen<br>möchten oder ob Sie sie manuell von Grund<br>auf neu erstellen möchten. | Settings                                | Choose your way of creating Custom<br>Journey<br>Wo: an other create a Custom Journey from a lengtes,<br>which haddes grow activated data from created data from created<br>Custom Journey from the fud context. |        |
|                                                                                                    |                                         | Back Next                                                                                                    | Cancel |

#### Erstellen einer benutzerdefinierten Journey aus einer Vorlage

Wenn Sie eine Vorlage erstellt haben, können Sie "Aus Vorlage erstellen" wählen, wenn Sie eine benutzerdefinierte Journey einrichten. Dadurch wird die Journey automatisch für Sie erstellt.

|                                                        | Journeys       | Add Custom Journey                                                                                                    |      |
|--------------------------------------------------------|----------------|----------------------------------------------------------------------------------------------------|------|
|                                                        | D Templates    |                                                                                                    |      |
|                                                        | Custom Journey |                                                                                                    |      |
| ü die<br>möchten.                                      | Settings       | Select template<br>Plane advector template as your, acc reaction Quanty, the passand<br>the selection of the selection of the selection of the selection<br>selection of the selection of the selection of the selection of the selection<br>Q Search Template<br>General: (Cleaned template)<br>3-17 who weating secon |      |
|                                                        |                | Back Not Ca                                                                                                    | ncel |
|                                                        |                |                                                                                                    |      |
|                                                        | Journeys       | <ul> <li>Back &amp; Casten Journey</li> <li>Add Custom Journey</li> </ul>                                                                                                    |      |
| ne Vorlage                                             | D Templates    |                                                                                                    |      |
| ge, die für<br>ndet wird),<br>die Journey<br>e Vorlage | Custom Journey |                                                                                                    |      |
|                                                        | Settings       | Select template<br>Press by care care care to Culton Journey<br>toon 8, if your choose the parameter template, the parameter<br>needed to leg in to your journey will be shown.<br>Generic (General template)                                                                                                    |      |
|                                                        |                | Back Next Car                                                                                                    | ncel |

1. Wählen Sie im Dropdown-Men Vorlage aus, die Sie verwenden r

5.

2. Wenn Sie eine allgemeir auswählen (d. h. eine Vorlag generische Journeys verwer wird Ihnen das Passwort für d angezeigt, sobald Sie die ausgewählt haben.

Wenn Sie eine Vorlage auswählen, die keine allgemeine Vorlage ist, werden Sie aufgefordert, ein Einmalpasswort für die benutzerdefinierte Journey zu erstellen. Wenn sich das Kind zum ersten Mal mit dem Einmalpasswort angemeldet hat, wird es aufgefordert, sein Passwort zu ändern.

|                | < Back to Custom Journeys                                                                                                    |
|----------------|----------------------------------------------------------------------------------------------------|
| Journeys       | Add Custom Journey                                                                                                    |
| D Templates    |                                                                                                    |
| Custom Journey |                                                                                                    |
| Settings       | Set Case password<br>A pasaword is all no the journey will be protected and private,<br>encuring it is maximaty personalized for the user. |
|                | Back Next Cancel                                                                                                    |

**Tipp!** Um diesen Vorgang einfach zu gestalten, können Sie das Einmalpasswort so festlegen, dass es mit der benutzerdefinierten ID identisch ist (sofern es die Anforderungen erfüllt), da das Kind nach der ersten Anmeldung aufgefordert wird, das Passwort zu ändern.

**3.** Wählen Sie aus, ob Sie die Vorlage unverändert verwenden möchten ("Vorlage wie vorhanden verwenden") oder ob Sie sie weiter anpassen möchten ("Vorlage anpassen").

| Journeys         | Add Custom Journey                                |
|------------------|---------------------------------------------------|
| D Templates      |                                                   |
| 🖨 Custom Journey |                                                   |
| Settings         |                                                   |
|                  | How do you want to use the template?              |
|                  | You can edit the template after you've chosen it. |
|                  | Use template as-is                                |
|                  | Customise template                                |
|                  |                                                   |
|                  | Back Next Cancel                                  |

#### Vorlage wie vorhanden verwenden:

Wenn Sie sich für die Verwendung einer unveränderten Vorlage entscheiden, werden Sie automatisch zum letzten Schritt weitergeleitet, um eine Vorschau der benutzerdefinierten Journey anzusehen und zu speichern. Alle Informationen über das Childhood-Haus, die Räume und das Personal werden so angezeigt, wie sie in der Vorlage sind.

| Journeys       | < Back to Custom Journeys Add Custom Journey                                                                                                    |
|----------------|----------------------------------------------------------------------------------------------------|
| Custom Journey | Preview & save content<br>Before saving the tempting, please that, how it will look for<br>the user.                                                                                                    |
| Settings       | COS Sectors of Cos Sectors and Cos Sectors and |
|                | Back Save Cancel                                                                                                    |

Teilen Sie dem Kind die benutzerdefinierte ID (die als Benutzername dient) und das Einmalpasswort mit, damit es auf seine individuelle Journey in der mobilen App zugreifen kann.

#### Vorlage anpassen:

Wenn Sie sich dafür entscheiden, die Vorlage anzupassen, können Sie einschränken, was dem Kind angezeigt wird. Wenn Sie beispielsweise wissen, dass das Kind bestimmte Mitarbeitende während seines Besuchs im Childhood-Haus nicht treffen wird, können Sie die Vorlage für diese Journey so anpassen, dass diese Mitarbeitenden nicht angezeigt werden. **Bitte beachten Sie,** dass Sie nicht mehr Informationen hinzufügen können, als in der Vorlage enthalten sind, sondern sie nur weiter eingrenzen können.

1. Wählen Sie den Inhalt aus der Vorlage aus, den Sie in diese benutzerdefinierte Journey aufnehmen möchten.

a. Wählen Sie die Inhalte aus, die Sie bezüglich Ihres Childhood-Hauses in diese benutzerdefinierte Journey aufnehmen möchten, indem Sie die Kästchen der Inhalte anklicken, die Sie von der Vorlage übernehmen möchten.

| Journeys       | < Back to Caston Journeys Add Custom Journey                                                                                                    |        |
|----------------|----------------------------------------------------------------------------------------------------|--------|
| C Templates    | Select Barnahus content                                                                                                    |        |
| Custom Journey | Choose the content you would like to display for the user.                                                                                                    |        |
| Settings       | CDSS DARNAHUS<br>The address is a safe and other denoisy places show exhibites the are pressured informs of volveror receive the support and other address of the address of the address of |        |
|                | Back Next                                                                                                    | Cancel |

b. Wählen Sie die Reihenfolge, in der Sie die Räume anzeigen möchten, oder wenn Sie einen der Räume aus der benutzerdefinierten Journey entfernen möchten.

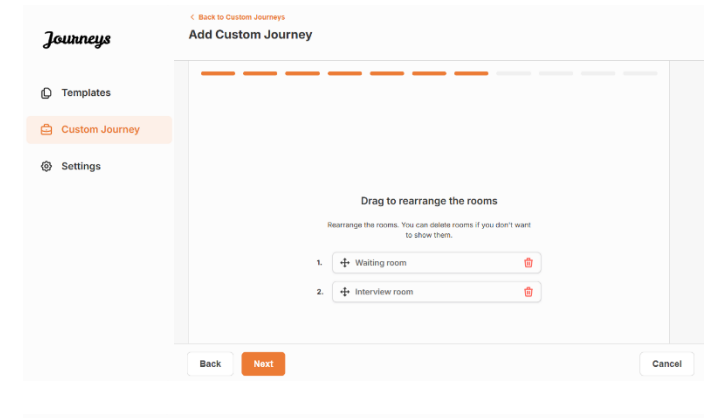

- c. Wählen Sie die Inhalte aus, die Sie zu den Räumen in dieser benutzerdefinierten Journey hinzufügen möchten, indem Sie die Kästchen der Inhalte anklicken, die Sie aufnehmen möchten.
- d. Wählen Sie die Inhalte aus, die Sie bezüglich der Mitarbeitenden in dieser benutzerdefinierten Journey hinzufügen möchten, indem Sie die Kästchen der Inhalte anklicken, die Sie aufnehmen möchten.

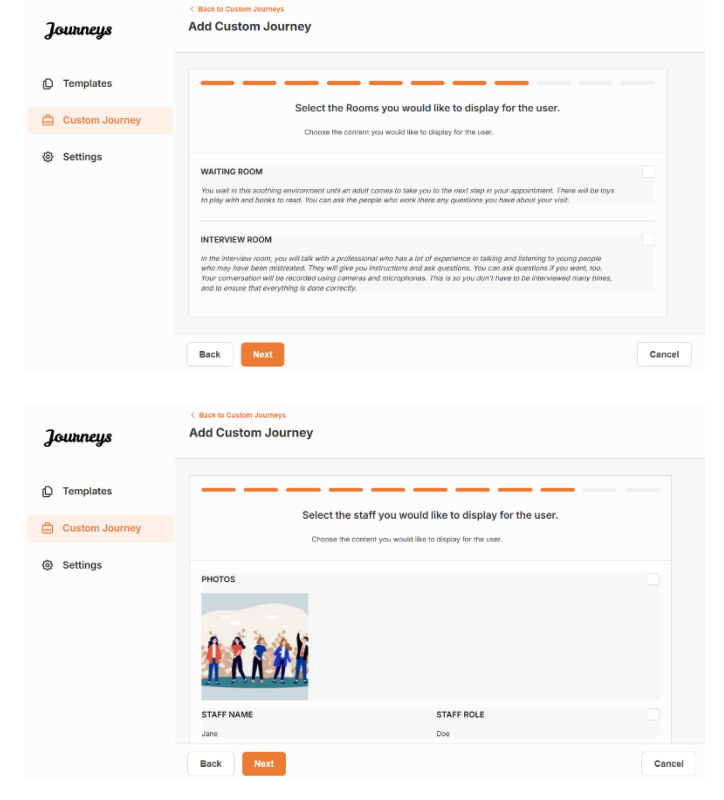

2. Vorschau anzeigen und Speichern.

Teilen Sie dem Kind die benutzerdefinierte ID (die als Benutzername dient) und das Einmalpasswort mit, damit es auf seine benutzerdefinierte Journey in der mobilen App zugreifen kann.

| Journeys       | C Back to Custom Journeys Add Custom Journey                                                                                                    |
|----------------|----------------------------------------------------------------------------------------------------|
| D Templates    | Preview & save content                                                                                                    |
| Custom Journey | serore saving the tempsale, please check how it will look for<br>the user.                                                                                                    |
| Settings       | Constantina Constantina Consta |
|                | Back Save Cancel                                                                                                    |

## Benutzerdefinierte Journey manuell von Grund auf erstellen ("Journey manuell erstellen")

Das Erstellen einer benutzerdefinierten Journey von Grund auf folgt demselben Prozess wie beim Erstellen einer Vorlage. Sie erhalten alle Informationen, die beim Einrichten der Inhalte für die App hinzugefügt wurden, und Sie wählen aus, welche Räume, Mitarbeitenden und Informationen Sie in die Journey einbeziehen möchten.

Auch hier ist es wichtig, ein klares System zu haben, um zwischen verschiedenen Versionen desselben Inhalts zu unterscheiden.

 Erstellen Sie ein Einmalpasswort für die benutzerdefinierte Journey. Dieses Passwort dient dem Kind als einmaliges Passwort für den Zugang zu seiner Journey in der App. Nach der ersten Anmeldung wird es aufgefordert, sein Passwort zu ändern.

| Journeys       | <ul> <li>Statk to Custom Journeys</li> <li>Add Custom Journey</li> </ul>                                                                                                    |
|----------------|----------------------------------------------------------------------------------------------------|
| C Templates    |                                                                                                    |
| Custom Journey |                                                                                                    |
| ③ Settings     | Set Case password A password is set to the journey will be protected and private, ensuring it is maximally personalized for the user.  Min 8 and mas 24 characters, 1number and 1 symbol |
|                | Back Noxt Cancel                                                                                                    |

**Tipp!** Um diesen Vorgang einfach zu gestalten, können Sie das Einmalpasswort so festlegen, dass es mit der benutzerdefinierten ID identisch ist (sofern es die Anforderungen erfüllt), da das Kind nach der ersten Anmeldung aufgefordert wird, das Passwort zu ändern.

2. Wählen Sie den Inhalt aus, den Sie in diese Journey aufnehmen möchten:

 Wählen Sie die Inhalte aus, die Sie bezüglich Ihres Childhood-Hauses aufnehmen möchten, indem Sie die Kästchen der Inhalte anklicken, die Sie in die benutzerdefinierte Journey aufnehmen möchten.

| Journeys       | C Bock Distribution Journeys<br>Add Custom Journey                                                                                                    |        |
|----------------|----------------------------------------------------------------------------------------------------|--------|
| C Templates    | Select Barnahus content                                                                                                    |        |
| Custom Journey | Choose the content you would like to display for the user.                                                                                                    |        |
| Settings       | CBSS BARNAHUS<br>Bandhau is a soft gent of old-friendly ripide after schildere with any prosumed science of science measure for suggest and<br>by density of the professions together and integrating how they work, children durin have to repeat their stories many times.<br>PHOTOS |        |
|                | Back Next                                                                                                    | Cancel |

b. Wählen Sie die Reihenfolge aus, in der Sie die Räume anzeigen möchten, oder wenn Sie einen der Räume für diese Journey entfernen möchten.

c. Wählen Sie die Inhalte aus, die Sie zu den Räumen hinzufügen möchten, indem Sie die Kästchen der Inhalte anklicken, die Sie aufnehmen möchten.

d. Wählen Sie die Inhalte aus, die Sie bezüglich des Personals hinzufügen möchten, indem Sie die Kästchen der Inhalte anklicken, die Sie aufnehmen möchten.

**3**. Zeigen Sie eine Vorschau Ihrer benutzerdefinierten Journey an und speichern Sie.

| วิณารทยาง        | < Back to Custom Journeys Add Custom Journey                                                                                                    |        |
|------------------|----------------------------------------------------------------------------------------------------|--------|
| Journaugu        |                                                                                                    |        |
| Templates        |                                                                                                    |        |
| Custom Journey   |                                                                                                    |        |
| Settings         |                                                                                                    |        |
|                  | Drag to rearrange the rooms                                                                                                    |        |
|                  | to show them.                                                                                                    |        |
|                  | 2. 🕂 Interview room                                                                                                    |        |
|                  |                                                                                                    |        |
|                  | Back Next                                                                                                    | Cancel |
|                  | < Back to Custom Journeys                                                                                                    |        |
| Journeys         | Add Custom Journey                                                                                                    |        |
| D Templates      |                                                                                                    |        |
| 🖨 Custom Journey | Select the Rooms you would like to display for the user.                                                                                                    |        |
| ③ Settings       | Choose the content you would live to display for the user.                                                                                                    |        |
|                  | WAITING ROOM<br>You wait in this sorbing environment until an adult comes to take you to the next step in your appointment. There will be toys<br>to play with and books to mant. You can ask the people who work there any quastions you have about your visit.                                                                                                    |        |
|                  | INTERVIEW ROOM                                                                                                    |        |
|                  | In the Interview room, you will tak with a professional who has a lot of experience in taking and listening to young people<br>who may have been mitatrastict. They will give you instructions and ask questions. You can ask questions If you want, too.<br>Your commendation will be recorded using carments and microcohorem. This is you due to there to be interviewed many timus.                                                                                                    |        |
|                  | and to ensure that everything is done correctly.                                                                                                    |        |
|                  | Back Next                                                                                                    | Cancel |
|                  |                                                                                                    |        |
| Journeys         | C Back to Custom Journey<br>Add Custom Journey                                                                                                    |        |
|                  |                                                                                                    |        |
| Custom Journey   | Select the staff you would like to display for the user.                                                                                                    |        |
| @ Settings       | Choose the content you would like to display for the user.                                                                                                    |        |
|                  | РНОТОЗ                                                                                                    |        |
|                  | a di a da la                                                                                                    |        |
|                  | H A A H                                                                                                    |        |
|                  | STAFF NAME STAFF ROLE                                                                                                    |        |
|                  | Jane Doe                                                                                                    |        |
|                  | Back Next                                                                                                    | Cancel |
| Journeys         | c Back to Custom Journeys Add Custom Journey                                                                                                    |        |
|                  |                                                                                                    |        |
| C Templates      | Preview & save content<br>Before saving the temptate, clease check how it will look for                                                                                                    |        |
| Custom Journey   | The Lister.                                                                                                    |        |
| ③ Settings       | C Reg Dente v                                                                                                    |        |
|                  | CBSS Barnahus                                                                                                    |        |
|                  | 1 STATE                                                                                                    |        |
|                  | Annual and a set of the first set of the first set of the                                                                                                    |        |
|                  | at all characteristics are served on the spectral frame media.<br>All Barradius Law methylations and and all characteristics and and<br>an encourt of phylatical served in the served and<br>media characteristic and an encourt of the served and<br>media characteristics and an encourt of the served and<br>media characteristics and media characteristics and an encourt of the served and<br>media characteristics and media characteristics and an encourt of the served and<br>media characteristics and an encourt of the served and an encourt of the served and<br>media characteristics and an encourt of the served and an encourt of the served and<br>media characteristics and an encourt of the served and an encourt of the served and<br>media characteristic |        |
|                  | Back                                                                                                    | Cancel |

Teilen Sie dem Kind die benutzerdefinierte ID (die als Benutzername dient) und das Einmalpasswort mit, damit es auf seine individuelle Journey in der mobilen App zugreifen kann.

#### Eine Journey erstellen, die mit mehreren Kindern geteilt werden kann

Um eine Journey zu erstellen, die mit mehreren Kindern geteilt werden kann, müssen Sie einfach eine benutzerdefinierte Journey mit deaktivierten Notizen aus einer der sogenannten allgemeinen Vorlagen erstellen, die Sie zuvor erstellt haben. 1. Navigieren Sie im Seitenmenü zur Registerkarte "Benutzerdefinierte Journey".

2. Wählen Sie "Benutzerdefinierte Journey hinzufügen"

|                                                                                                    | Journeys                     | < Back to Custom Journeys Add Custom Journey                                                                                                    |
|----------------------------------------------------------------------------------------------------|------------------------------|----------------------------------------------------------------------------------------------------|
|                                                                                                    | D Templates                  |                                                                                                    |
| <b>3</b> . Erstellen Sie eine eindeutige/                                                                                                    | Custom Journey               |                                                                                                    |
| identifizierbare, aber angemessene<br>benutzerdefinierte ID für die Journey. Diese<br>benutzerdefinierte ID dient als Benutzername<br>für das Kind in der App. | ③ Settings                   | Enter a Custom ID to start<br>Please enter a custom ID. This ID will be the code the child<br>uses to log in for the first time.                                                                                                    |
|                                                                                                    |                              | Back Next Cancel                                                                                                    |
|                                                                                                    | Journeys                     | < Bitch to Custom Journeys Add Custom Journey                                                                                                    |
|                                                                                                    | C Templates                  |                                                                                                    |
|                                                                                                    | Custom Journey               |                                                                                                    |
| <b>4</b> . Notizen deaktivieren.                                                                                                    | Settings                     | Enable notes  Iurreig on onter adhers the child to add comments about ther purper, if you want to deaded them biter, you can do that as uest.  Enable notes  Book 2011                                                                                                    |
|                                                                                                    |                              |                                                                                                    |
|                                                                                                    | Journeys                     | C Back to Custom Journey<br>Add Custom Journey                                                                                                    |
|                                                                                                    | D Templates                  |                                                                                                    |
| 5. Wahlen Sie die Sprache aus, in der Sie die                                                                                                    | Custom Journey               |                                                                                                    |
| möchten.                                                                                                    | <ul> <li>Settings</li> </ul> | Select language<br>Choose the language you will use to write the content.                                                                                                    |
|                                                                                                    |                              | Back Next Cancel                                                                                                    |
|                                                                                                    | Journeys                     | < Back to Castem Journeys Add Custom Journey                                                                                                    |
|                                                                                                    | D Templates                  |                                                                                                    |
|                                                                                                    | Custom Journey               |                                                                                                    |
| <b>6.</b> Wählen Sie "Aus Vorlage erstellen"                                                                                                    | Settings                     | Choose your way of creating Custom Journey  Water and water contact - Scientin Science (or contact Custom Journey from the full contact. Custom Journey from the full contact. Custom J |
|                                                                                                    |                              | Back Rout Cancel                                                                                                    |

7. Wählen Sie die von Ihnen erstellte allgemeine Vorlage aus – allgemeine Vorlagen sind leicht von anderen Vorlagen zu unterscheiden, da sie mit "(allgemeine Vorlage)" gekennzeichnet sind

Das Passwort für die Journey wird Ihnen angezeigt, sobald Sie die Vorlage ausgewählt haben.

**8.** Wählen Sie "Vorlage wie vorhanden verwenden".

Sie werden automatisch zum letzten Schritt weitergeleitet, um die benutzerdefinierte Journey in der Vorschau anzusehen und zu speichern. Alle Informationen über das Childhood-Haus, die Räume und das Personal werden so angezeigt, wie sie in der Vorlage sind.

| Journeys                                              | < Back to Custom Journeys Add Custom Journey                                                                                                    |        |
|-------------------------------------------------------|----------------------------------------------------------------------------------------------------|--------|
| O Templeter                                           |                                                                                                    |        |
| Custom Jaurnau                                        |                                                                                                    |        |
| <ul> <li>Custom Journey</li> <li>Settlings</li> </ul> | Beact temptate     Sease select temptate so syots can create Gatem Journing     seed to tog in the upper and transferse temptates, the passess     seed to tog in the upper and tog and the upper and tog and the upper and the upper and t |        |
|                                                       | Back Hoxt                                                                                                    | Cancel |
| Journeys                                              | < Back to Custom Journeys<br>Add Custom Journey                                                                                                    |        |
| ① Templates                                           |                                                                                                    |        |
| <ul> <li>Custom Journey</li> <li>Settings</li> </ul>  | Select template Presses seterate set you can could outdoom. Journing template Research on your any equivalent seturation research on your in your youry will be shown Research (General template) Press: 231                                                                                                    |        |
|                                                       | Back Next                                                                                                    | Cancel |
| Journeys<br>Templates<br>Custom Journey               | C Back to Custom Journeys Add Custom Journey                                                                                                    |        |
| Settings                                              | How do you want to use the template?<br>Vo can edit the template after you've chosen it.<br>Use template aa-5<br>Customise template                                                                                                    |        |
|                                                       |                                                                                                    |        |
|                                                       | Back                                                                                                    | Cancel |
| Journeys                                              | Back Since<br>C Back to Output Journeys<br>Add Custom Journey                                                                                                    | Cancel |
| <b>Journeys</b><br>© Templates                        | Back Buckber Journey: Add Custom Journey  Preview & save content  Before area the lase close how i will lose for                                                                                                    | Cancel |
| Journeys<br>Templates<br>Custom Journey               | Back         First           4 Stack to Custem Journey:         Add Custom Journey           Defore saving the templating please check how it will book for the user.         Before saving the templating please check how it will book for the user.                                                                                                    | Cancel |
| Journeys Templates Custom Journey Settings            | <text><section-header><section-header><section-header><section-header><section-header><section-header><section-header></section-header></section-header></section-header></section-header></section-header></section-header></section-header></text>                                                                                                    | Cancel |

Teilen Sie dem Kind die benutzerdefinierte ID (die als Benutzername dient) und das Passwort mit, damit es auf die generische Journey in der mobilen App zugreifen kann. Vielen Dank, dass Sie die Journeys App nutzen und Kindern bei ihrem Aufenthalt im Childhood-Haus ein besseres Erlebnis ermöglichen!

## Glossar

**Benutzerdefinierte ID** – Die benutzerdefinierte ID ist wie ein Benutzername. Um auf den zweiten Abschnitt zuzugreifen, benötigen die Kinder eine gültige benutzerdefinierte ID (und ein Einmalpasswort). Diese benutzerdefinierte ID ist für jede Journey eindeutig und mit einer bestimmten benutzerdefinierten Journey *verknüpft*.

**Benutzerdefinierte Journey** – Kinder, die zum zweiten Abschnitt weitergehen, haben Zugriff auf ihre benutzerdefinierte Journey. Wenn das Kind die benutzerdefinierte ID und das Passwort eingibt, öffnet sich ein Abschnitt, der nur ihm zur Verfügung steht. Dieser Abschnitt enthält ihre individuelle Journey und Informationen über das Childhood-Haus, das sie besuchen werden, sowie die Räume und das Personal.

**Dashboard** – Über das Dashboard können die Mitarbeitenden im Childhood-Haus den zweiten Abschnitt der App einrichten. Hier können sie Bilder, Text und andere relevante Informationen über ihr Childhood-Haus hinzufügen.

**Standardsprache** – Übersetzungsfunktion ist verfügbar. Zum Übersetzen müssen Sie jedoch zunächst eine "Standardsprache" hinzufügen. Dies ist die Sprache, in der Sie den Inhalt schreiben. Die "Standardsprache" muss hinzugefügt werden, bevor Sie Inhalte erstellen.

**Vorlagen** – Anstatt die gleiche Journey mehrmals zu erstellen, können Sie eine Vorlage erstellen. Das Einrichten einer Vorlage ist wie das Einrichten einer benutzerdefinierten Journey. Sie wählen die Räume, die Mitarbeitenden und die Informationen aus, die Sie einbeziehen möchten. Nachdem Sie eine Vorlage erstellt haben, können Sie "Aus Vorlage erstellen" wählen, wenn Sie eine benutzerdefinierte Journey einrichten. Dadurch wird die Journey automatisch für Sie erstellt. Die Vorlagen sind Journeys, die Sie mehrfach verwenden können, ohne den Inhalt jedes Mal erneut auswählen zu müssen.

Hier ein Beispiel, wann dies nützlich sein kann: Einige Childhood-Häuser bieten möglicherweise die gleiche Journey für mehrere Kinder an. Sie möchten die Räume und die dort arbeitenden Mitarbeitenden vorstellen. Da die Räume und das Personal für alle Kinder gleich sind, können sie "generische" Vorlagen erstellen. Es können an jüngere und an ältere Kinder angepasste Vorlagen erstellt werden.

**Generische Journey** – Eine generische Journey ist eine benutzerdefinierte Journey, die nicht auf ein bestimmtes Kind zugeschnitten ist, sondern mit mehreren Kindern geteilt werden kann. Diese kann verwendet werden, wenn Sie eine allgemeine Einführung in Ihr spezifisches Childhood-Haus, das Personal und die Räume geben möchten, ohne für jedes Kind eine neue benutzerdefinierte Journey erstellen zu müssen.

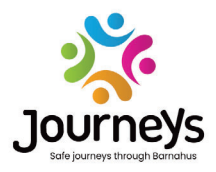

#### JOURNEYS: SICHERE UND INFORMIERTE JOURNEYS IM CHILDHOOD-HAUS

Auf der ganzen Welt werden Kinder Opfer von Verbrechen. Bis zu die Hälfte aller Kinder weltweit erleben jedes Jahr Gewalt. Das Konzept des Childhood-Hauses bietet einen multidisziplinären und integrierten Ansatz für Behörden und Dienste, um auf die Kinder als Opfer einzugehen. Es besteht jedoch die Notwendigkeit, die individuelle Interessenvertretung zu stärken, um die Wahrung der Rechte des Kindes und dessen Zugang zu kinderfreundlich aufbereiteten Informationen und die Einbindung in den Prozess sicherzustellen.

Journeys trägt dazu bei, den Zugang zu einer kindgerechten Justiz sowie Schutz und Erholung für Kinder, die Opfer geworden sind und ihre Familien zu verbessern, indem ein sicherer, informativer und partizipatorischer Weg durch das Childhood-Haus – vom ersten Kontakt bis zur langfristig ausgerichteten Rehabilition – bereitgestellt wird, wobei der Schwerpunkt auf der Unterstützung des einzelnen Kindes liegt.

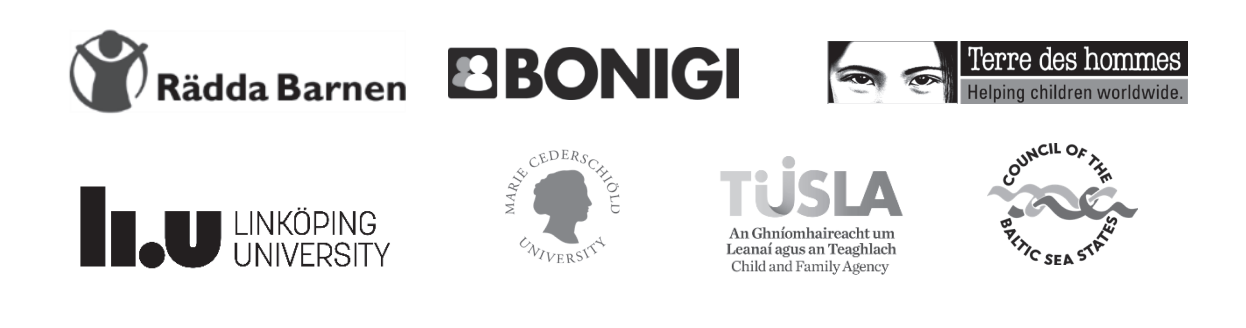

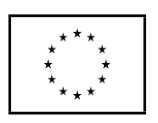

Diese Publikation wurde mit finanzieller Unterstützung des Programms "Bürgerinnen und Bürger, Gleichstellung, Rechte und Werte" (CERV) der Europäischen Union erstellt. Die hierin enthaltenen Informationen fallen in die alleinige Verantwortung der Projektpartnerschaft und spiegeln in keiner Weise die Ansichten der Europäischen Kommission wider.